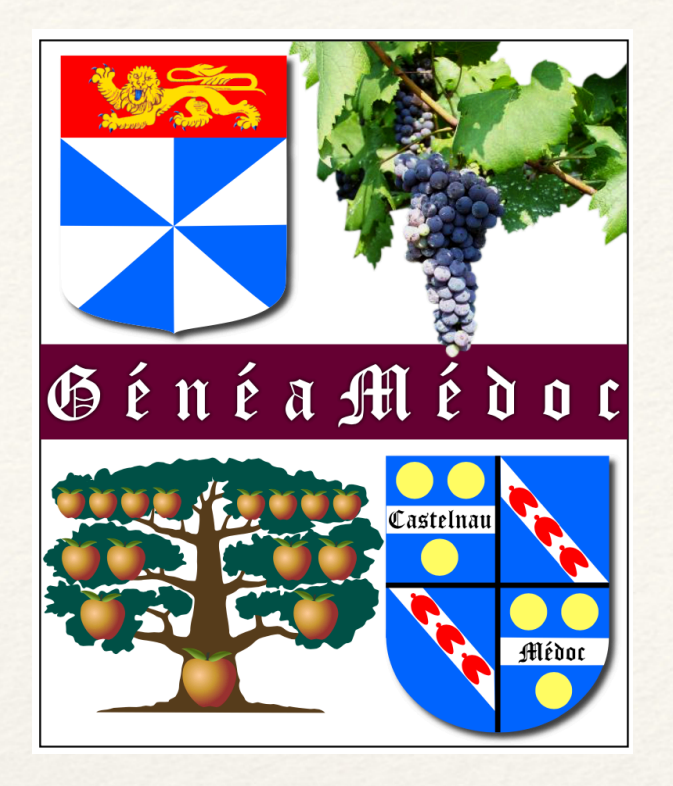

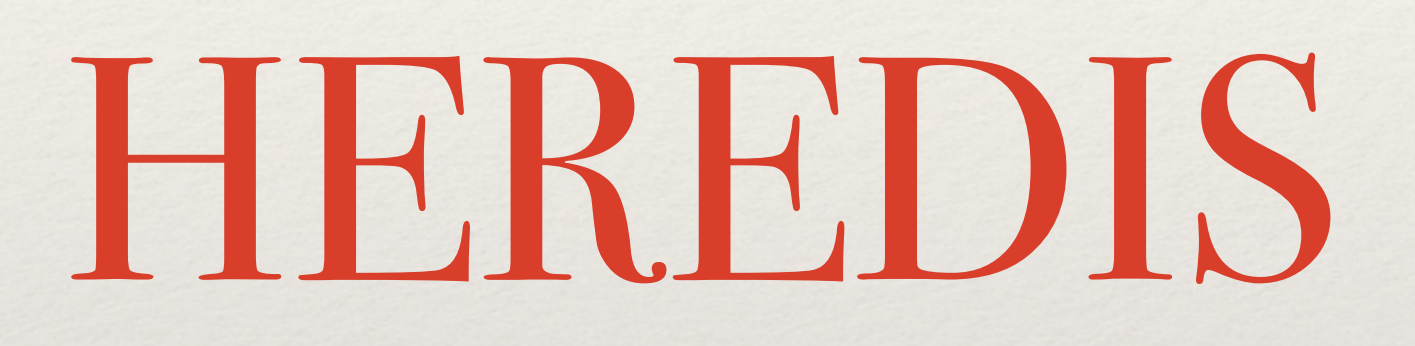

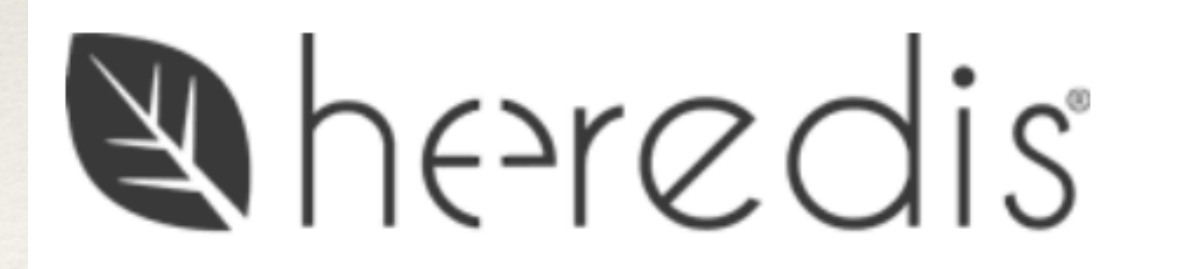

# LOGICIEL DE GÉNÉALOGIE

Présentation de Heredis en sa version 2018

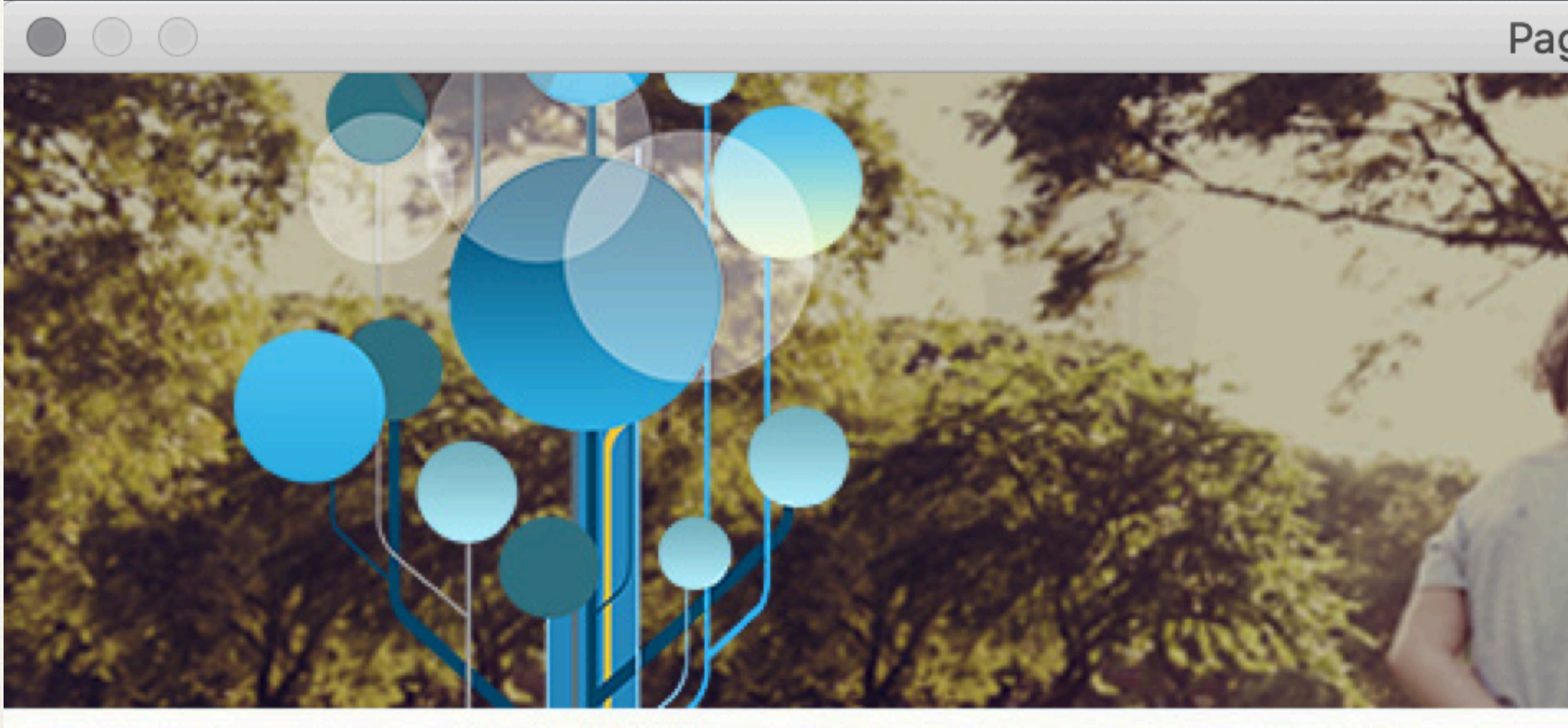

# Clic sur Nouvelle généalogie

Personnalisez cet écran avec une image de votre choix.

Insérez votre image

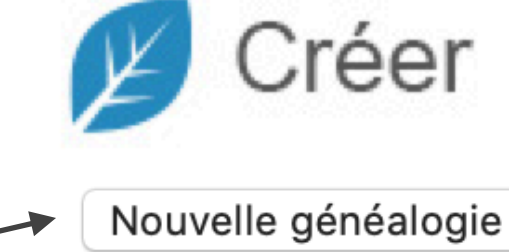

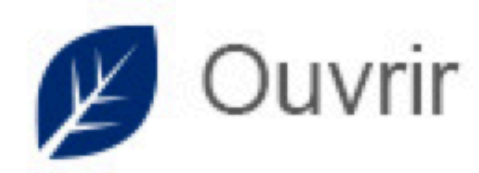

Ouvrir un fichier réc

généalogie 2018

Ouvrir un fichier exis

**Fichiers Heredis** 

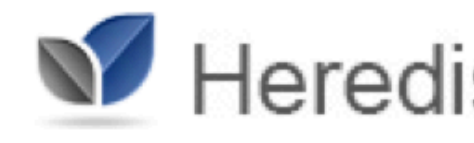

Gérer mon compte

Capture

Disque dur/Utilisateurs/mariannes

### Page d'accueil

# heredis 2018

Version : 18.5.0.11281-4999 S

|                                      | heredis                                                              |
|--------------------------------------|----------------------------------------------------------------------|
|                                      |                                                                      |
| ent<br>≎ ОК                          |                                                                      |
| stant                                | Aide et Formation                                                    |
| СК ОК                                | Retrouvez en ligne :<br>un fichier d'exemple,<br>des vidéos,<br>FAQ, |
| is Online                            | des forums,<br>des fiches techniques                                 |
| ОК                                   |                                                                      |
| d'écran                              | Aide et Formation                                                    |
| eite/Documents/généa/généalogie 2018 |                                                                      |

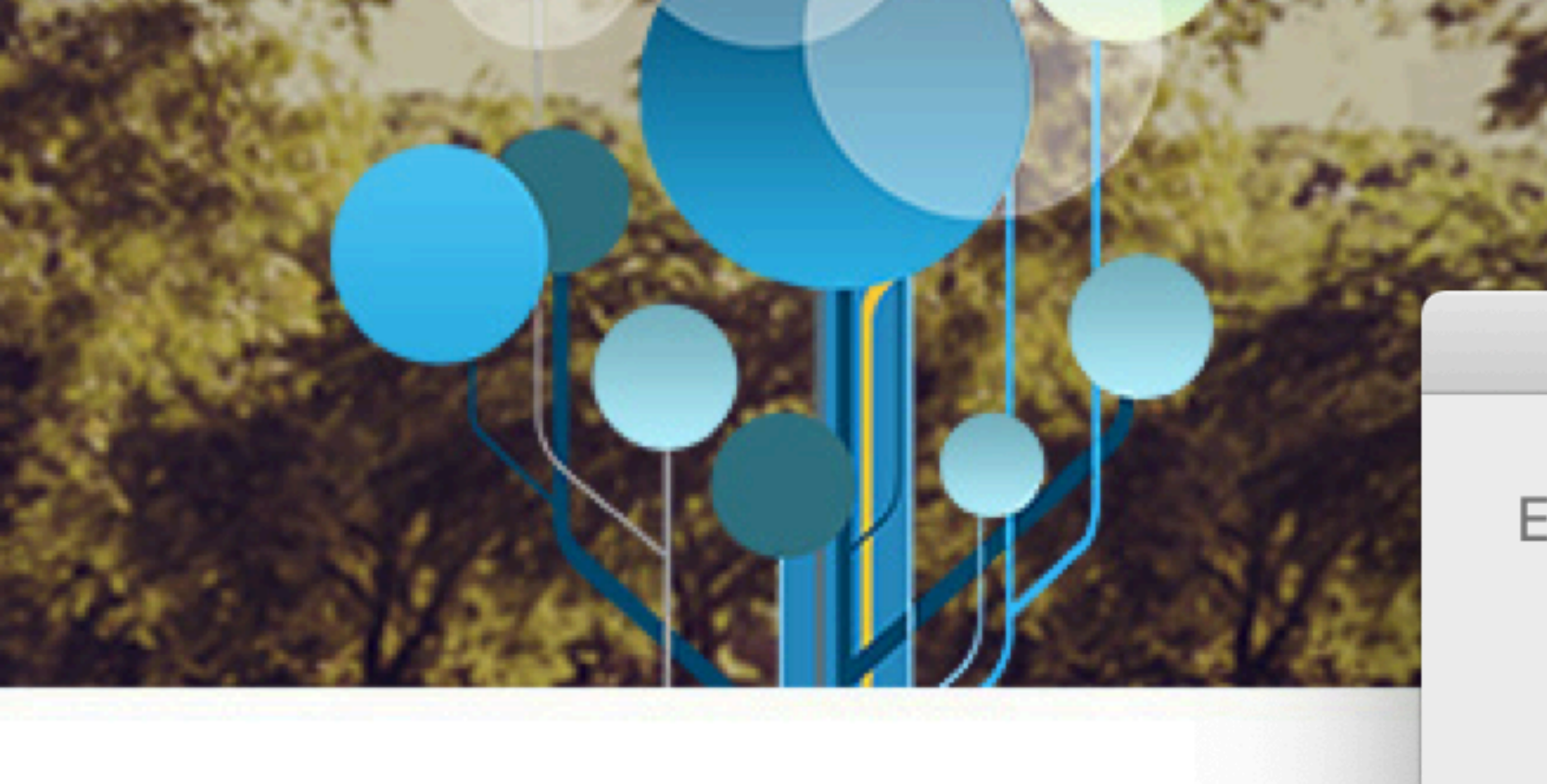

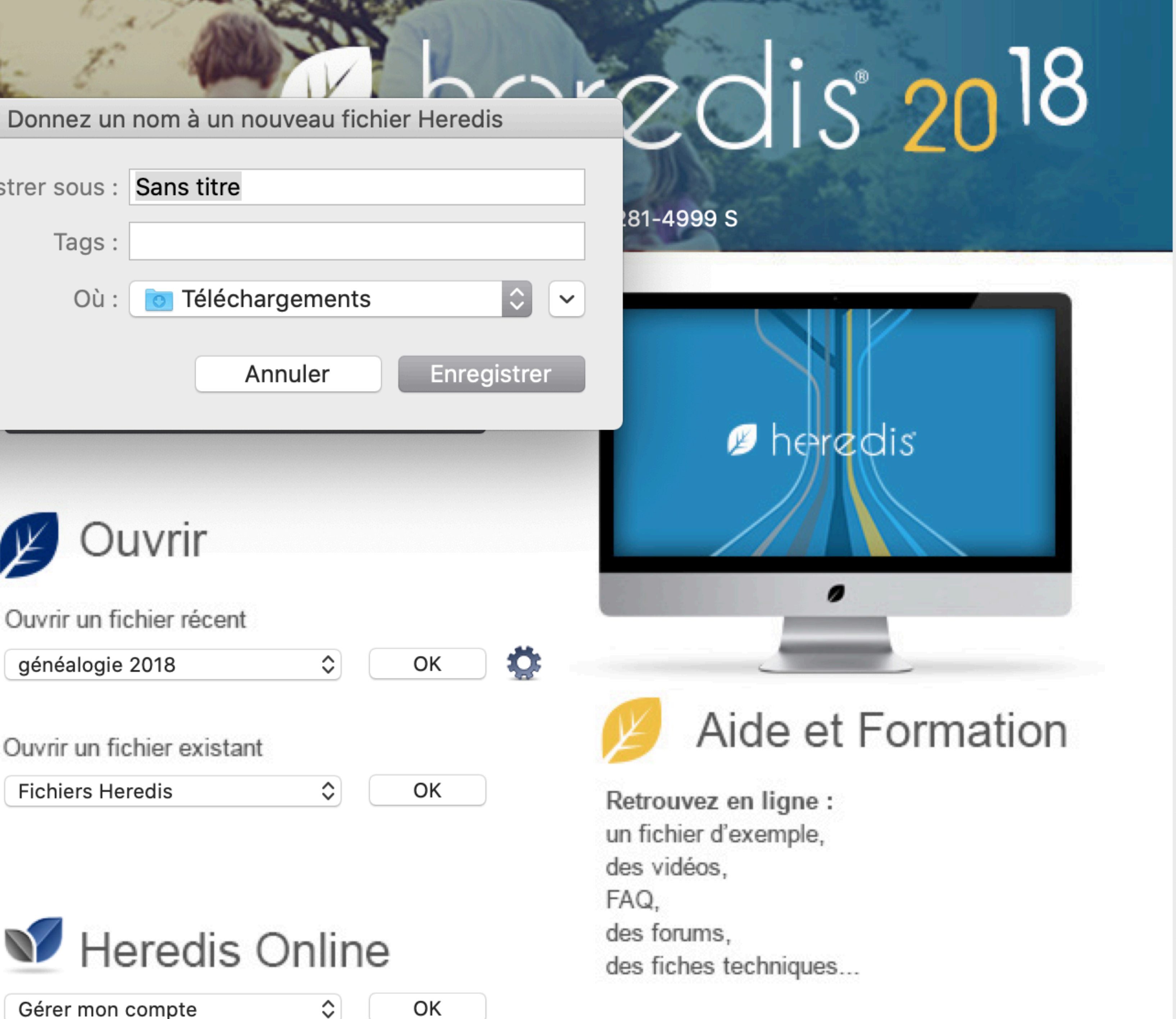

| Sans ti | nregistrer sous : |
|---------|-------------------|
|         | Tags :            |
| 💽 Té    | Où :              |
|         |                   |

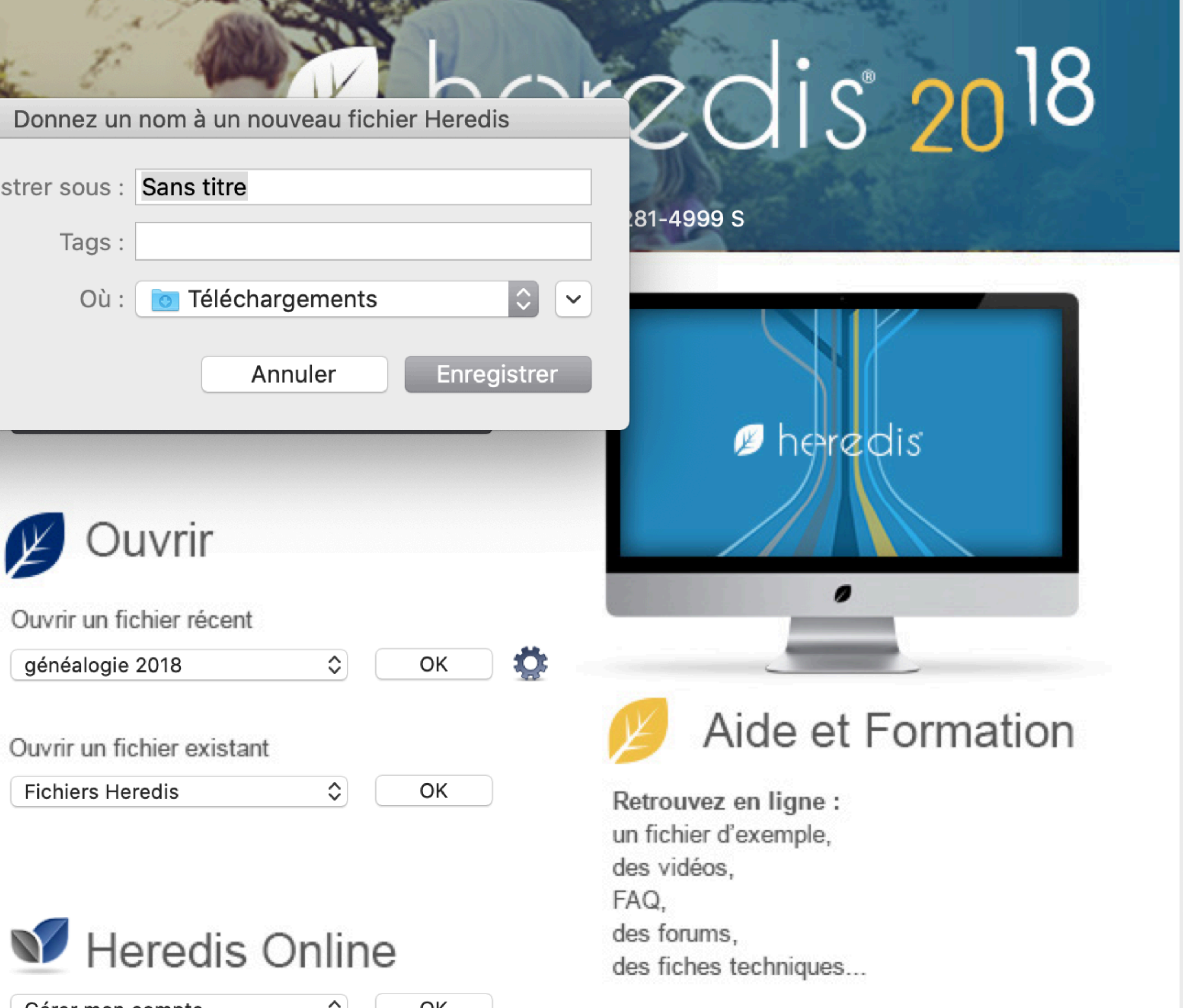

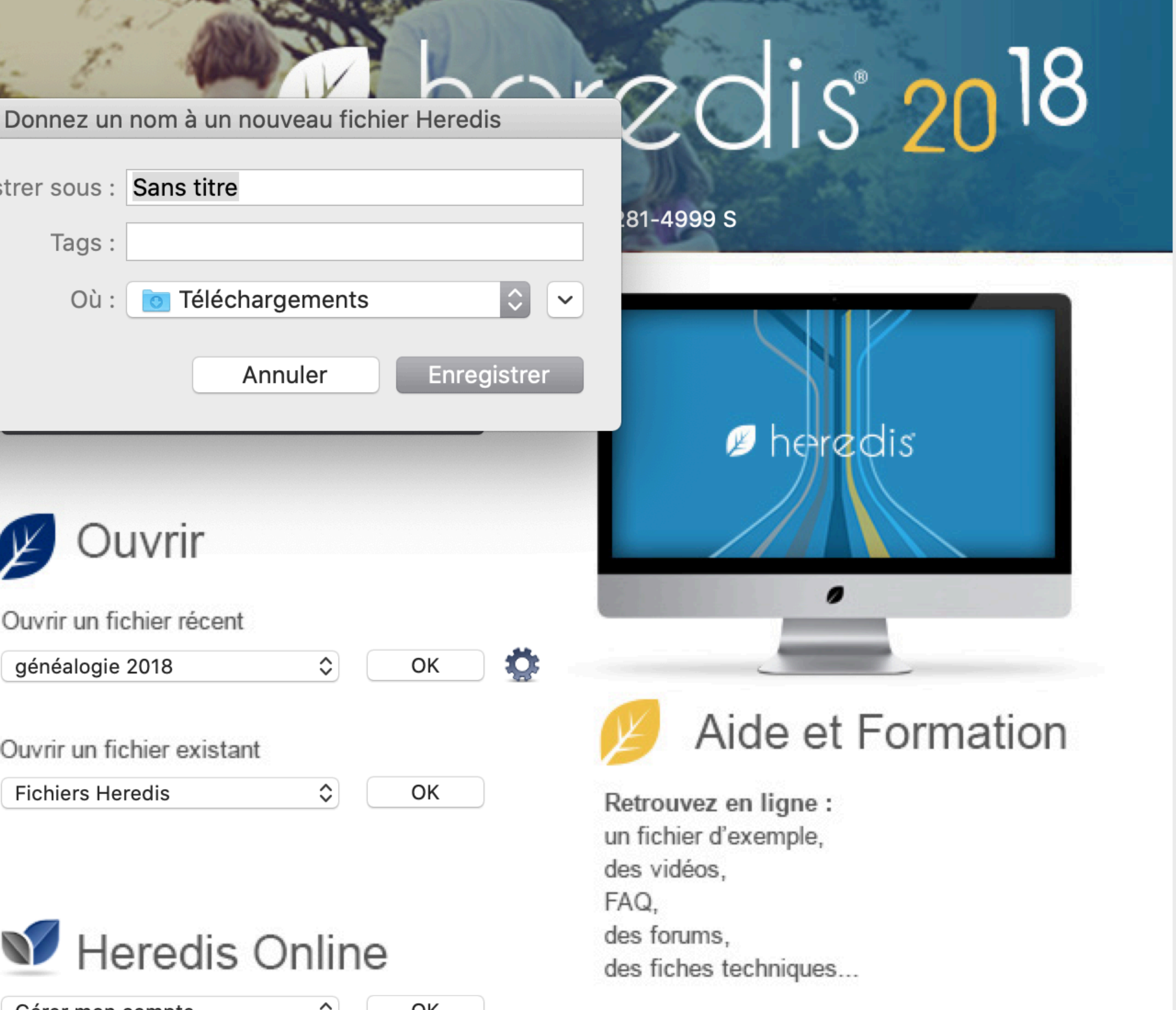

Gérer mon compte

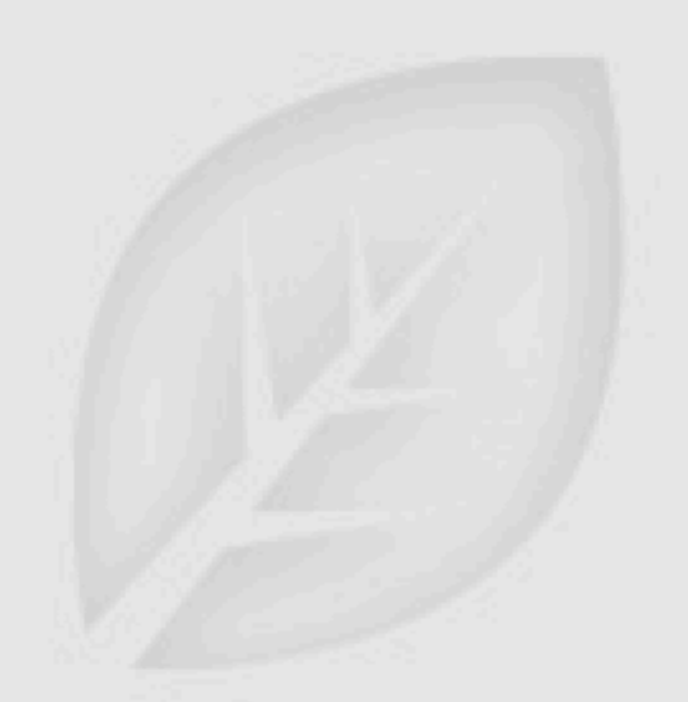

Personnalisez cet écran avec une image

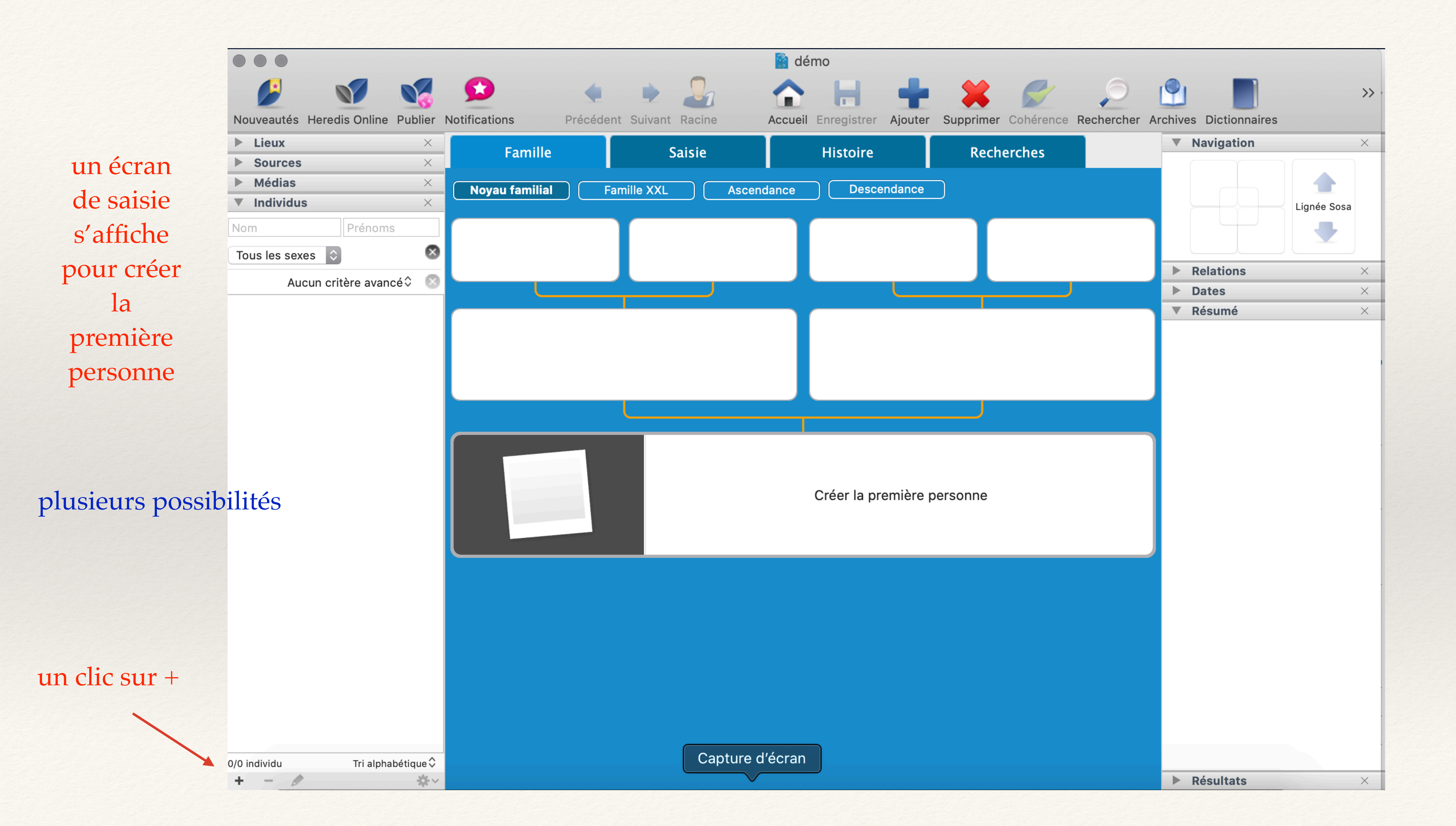

# Il est alors possible de saisir les informations

Nom Prénom

profession si connue

date et lieu de naissance -

une fois des informations saisies, le bouton Créer est accessible

| Heredis 2018 Fic  | nier Edition   | Indiv           | idu Red      | cherche | es Docur  | nents    |
|-------------------|----------------|-----------------|--------------|---------|-----------|----------|
|                   |                |                 |              |         |           |          |
|                   |                | 06              |              |         |           |          |
| Nouveautés        | Heredis Online | Publier         | Notification | IS      | Précédent | Suivant  |
| Lieux     Sources |                | ×               | Fa           | mille   |           | Sais     |
| P Sources         |                |                 |              |         | Créer un  | nouvelin |
|                   |                |                 |              |         | creer un  | nouvern  |
|                   |                |                 |              | Créer   |           |          |
| Identité          |                |                 |              |         |           |          |
| Nom :             |                |                 |              |         |           |          |
| Prénoms :         |                |                 |              |         |           |          |
| Sexe :            | ?              |                 |              |         |           |          |
| Profession :      |                |                 |              |         |           |          |
| Filiation :       | Légitime       | \$              |              |         |           |          |
| Signature :       | ?              | \$              | · · · ·      | . P     | 4         |          |
| Naissance         | \$             |                 |              |         |           |          |
| Date :            |                |                 |              |         |           |          |
| Lieu :            |                |                 |              |         |           |          |
| Décès             | \$             |                 |              |         |           |          |
| Date :            |                |                 |              |         |           |          |
| Lieu :            |                |                 |              |         |           |          |
|                   |                |                 |              |         |           |          |
| Annule            | er             |                 | (            | Créer   |           |          |
|                   |                | -               | ~            |         |           |          |
|                   |                |                 |              |         |           |          |
|                   |                |                 |              |         |           |          |
|                   |                |                 |              |         | 6         |          |
| 0/0 individu      | Tri alphabé    | tique 🗘         |              |         |           | Captur   |
| + - /             |                | \$\$ <b>₽</b> ~ | -            |         |           |          |
|                   | 9              |                 |              |         | śtv 🧕     |          |
|                   | V Kumuli       |                 |              |         |           |          |

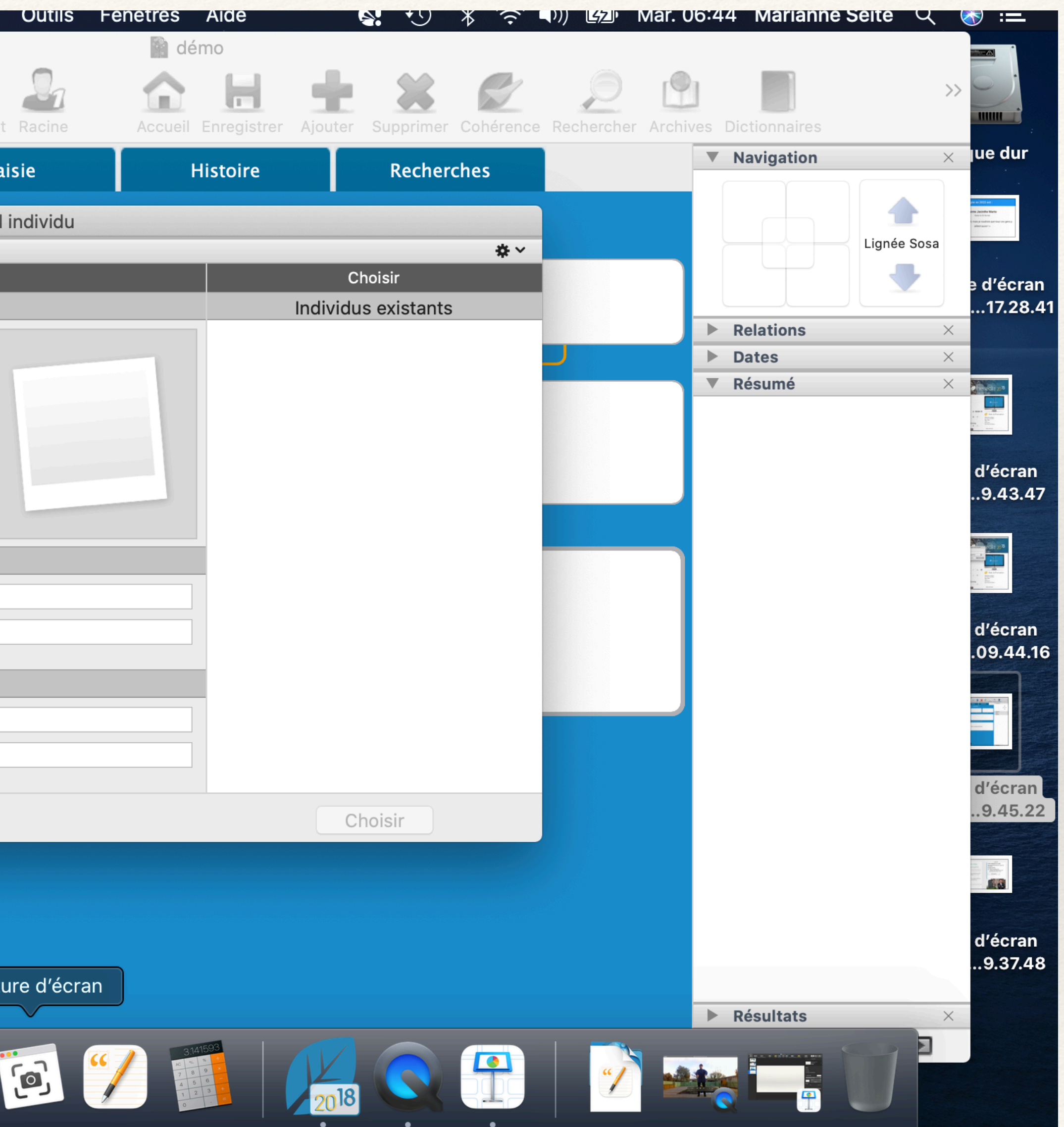

|   | $\bigcirc \bigcirc \bigcirc \bigcirc$ |                    | Créer un |
|---|---------------------------------------|--------------------|----------|
|   |                                       |                    |          |
|   |                                       | Créer              |          |
|   | Identité                              |                    |          |
|   | Nom :                                 | тото               |          |
| - | Prénoms :                             |                    |          |
|   | Sexe :                                | ?                  |          |
|   | Profession :                          |                    |          |
|   | Filiation :                           | Légitime 🗘         |          |
|   | Signature :                           | ?                  | 5        |
|   | Naissance                             | \$                 |          |
|   | Date :                                |                    |          |
|   | Lieu :                                |                    |          |
| 3 | Décès                                 | $\hat{\mathbf{C}}$ |          |
| 5 | Dete                                  |                    |          |
|   | Date :                                |                    |          |
| 1 | Lieu :                                |                    |          |
| , |                                       |                    |          |
| , | Annule                                | er Créer           | J        |
|   | 01.                                   |                    |          |
|   | CIIC S                                | ur Creer           |          |

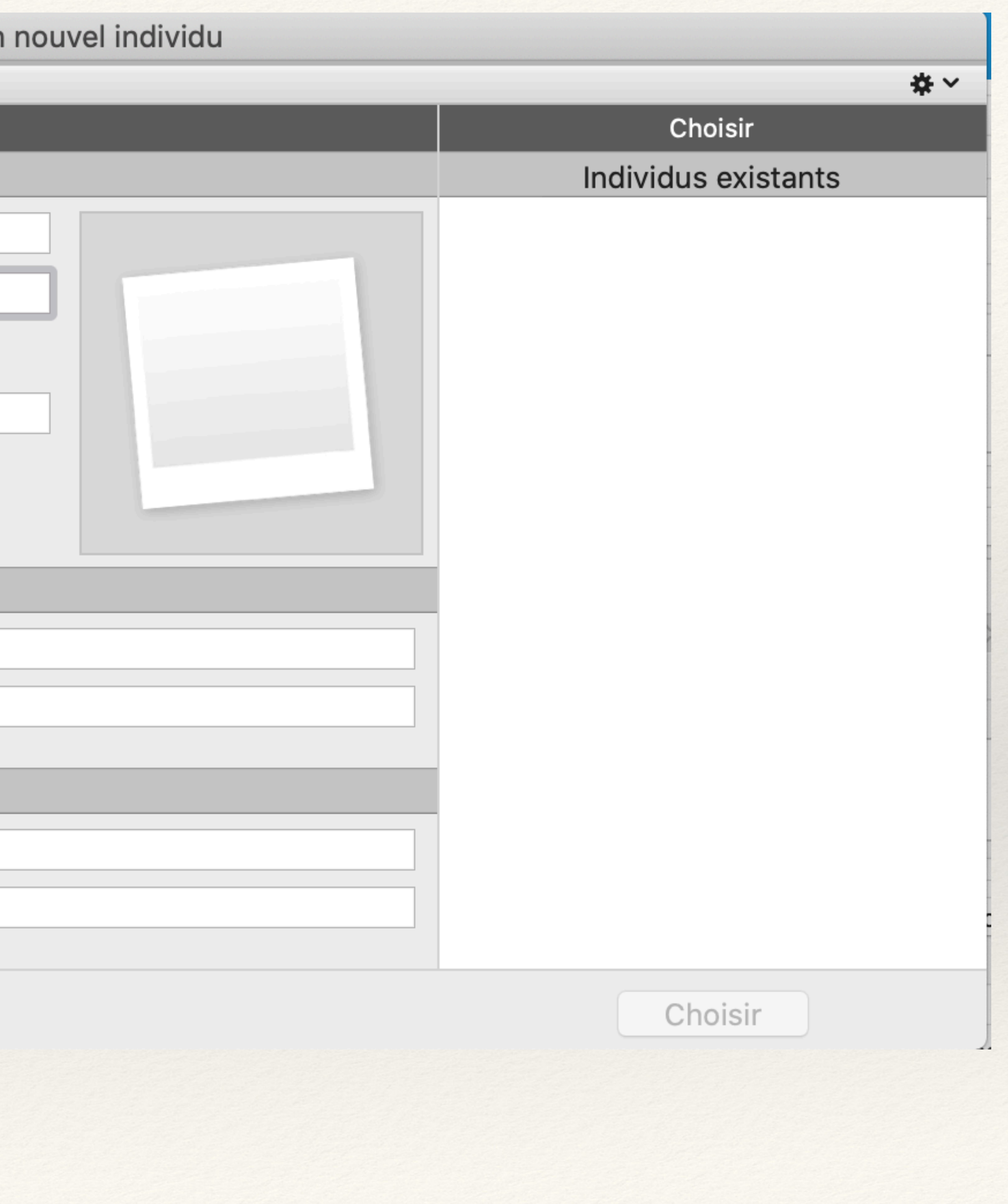

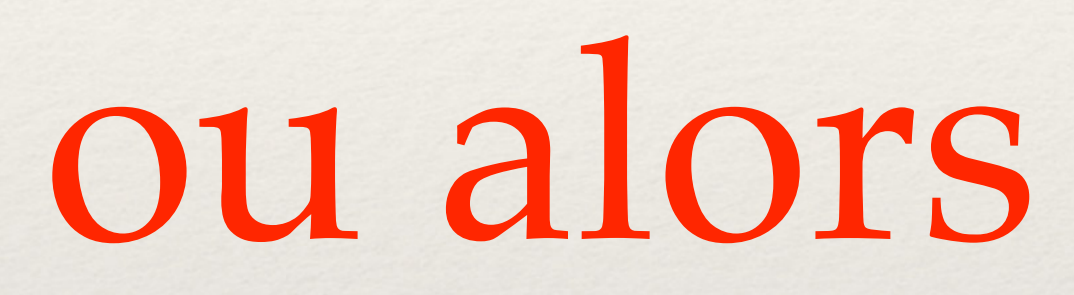

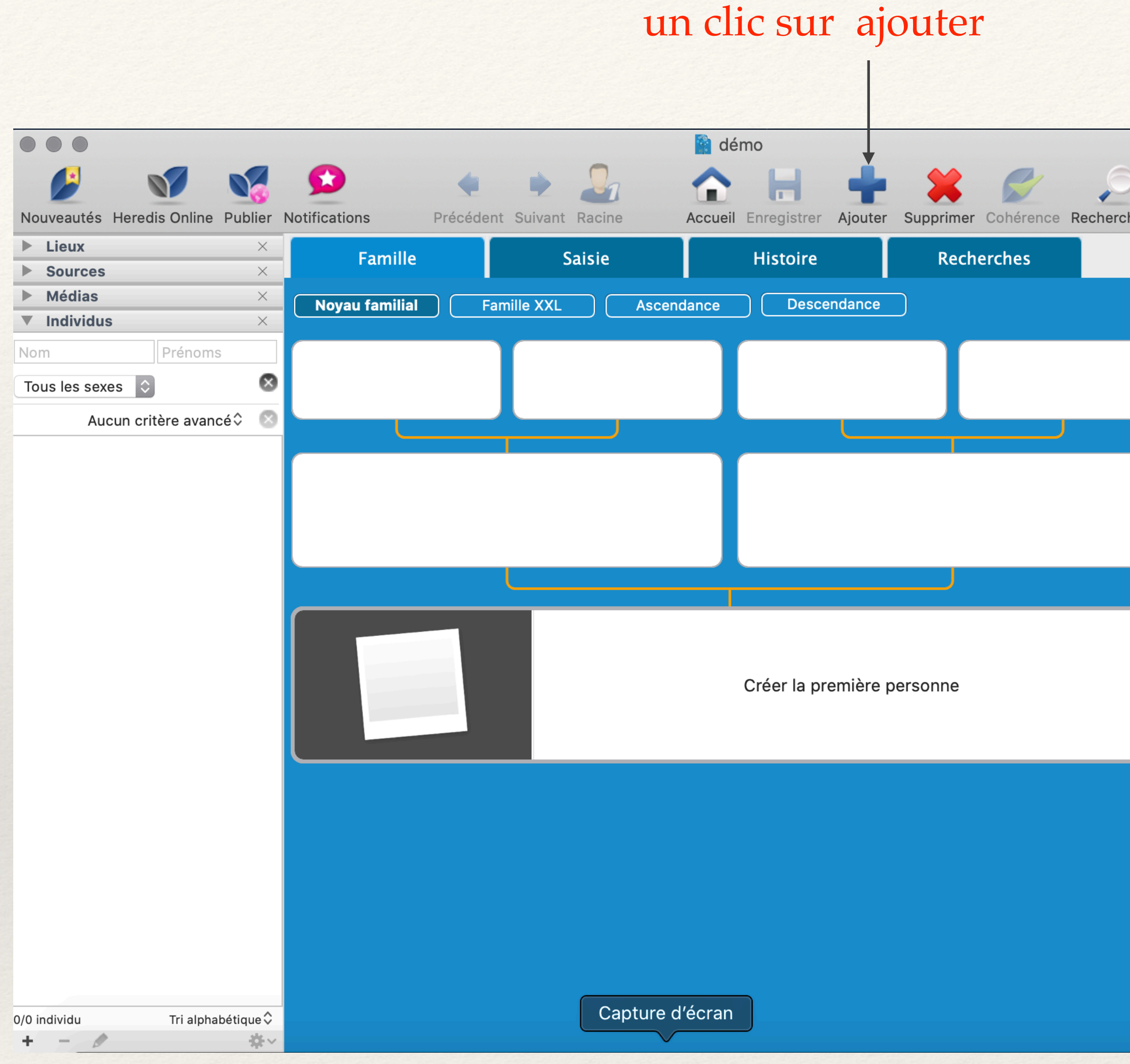

| Percher Ar | chives Dictionnaires | >> | il p                                                                                                    |
|------------|----------------------|----|----------------------------------------------------------------------------------------------------|
|            | Navigation           | ×  |                                                                                                    |
|            | Lignée Sosa          |    |                                                                                                    |
|            | Relations            | ×  |                                                                                                    |
|            | Dates                | ×  | Identité                                                                                                    |
|            | Resume               | ×  | Nom :         Prénoms :         Sexe : ?         Profession :         Filiation :       Légitime         Signature :       ?         Naissance ↓       Date :         Lieu : |
|            |                      |    | Lieu :<br>Annuler                                                                                                    |
|            | Résultats            | ×  |                                                                                                    |

# propose d'ajouter un individu non relié et on arrive sur le même écran que précédemment

|   | $\circ \circ \bullet$                                                                                                    |            |     |       | Crée | r un nouve | l individu |           |
|---|----------------------------------------------------------------------------------------------------|------------|-----|-------|------|------------|------------|-----------|
| ; | <                                                                                                    |            |     | Créer |      |            |            | Cho       |
|   | Identité                                                                                                    |            |     |       |      |            |            | Individus |
|   | Nom :<br>Prénoms :<br>Sexe : ?<br>Profession :<br>Filiation :<br>Signature :<br>Date :<br>Lieu :<br>Décès<br>Date :<br>Lieu : | Légitime 🗘 | * Č |       |      |            |            |           |
|   | Annuler                                                                                                    |            |     | Créer |      |            |            | Cho       |

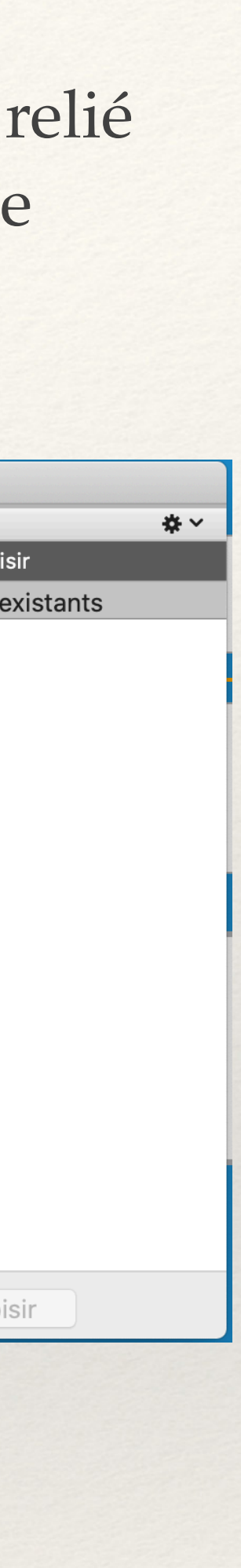

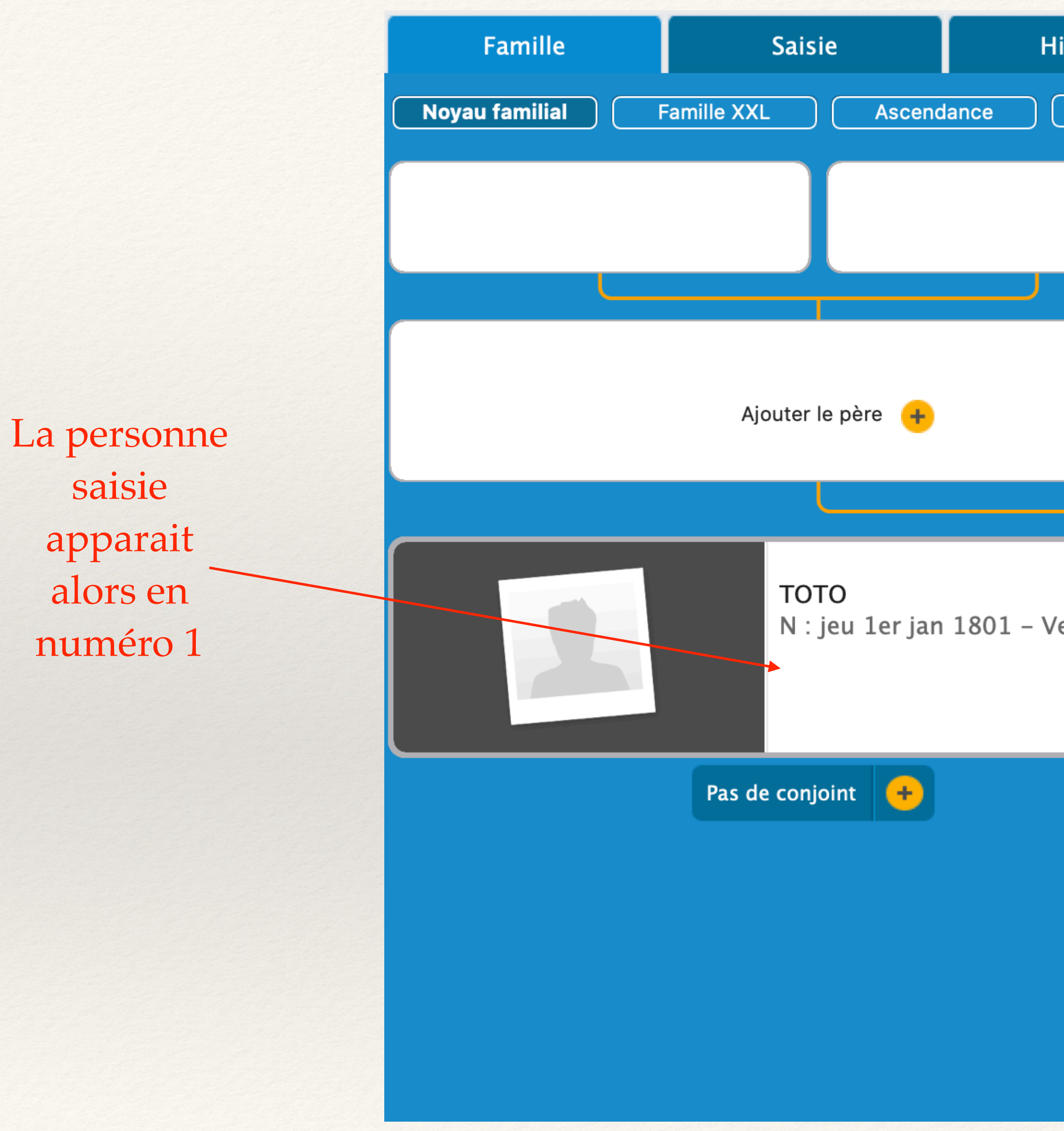

| listoire          | Recherches   |                   |           |
|-------------------|--------------|-------------------|-----------|
| Descendance       |              |                   |           |
|                   |              |                   |           |
|                   |              | Ajouter la mère 🕂 |           |
|                   |              |                   |           |
| Vendays-Montalive | et (Gironde) |                   | 1 (G 1) 💄 |
|                   |              | Pas d'enfant 🕂    |           |
|                   |              |                   |           |
|                   |              |                   |           |

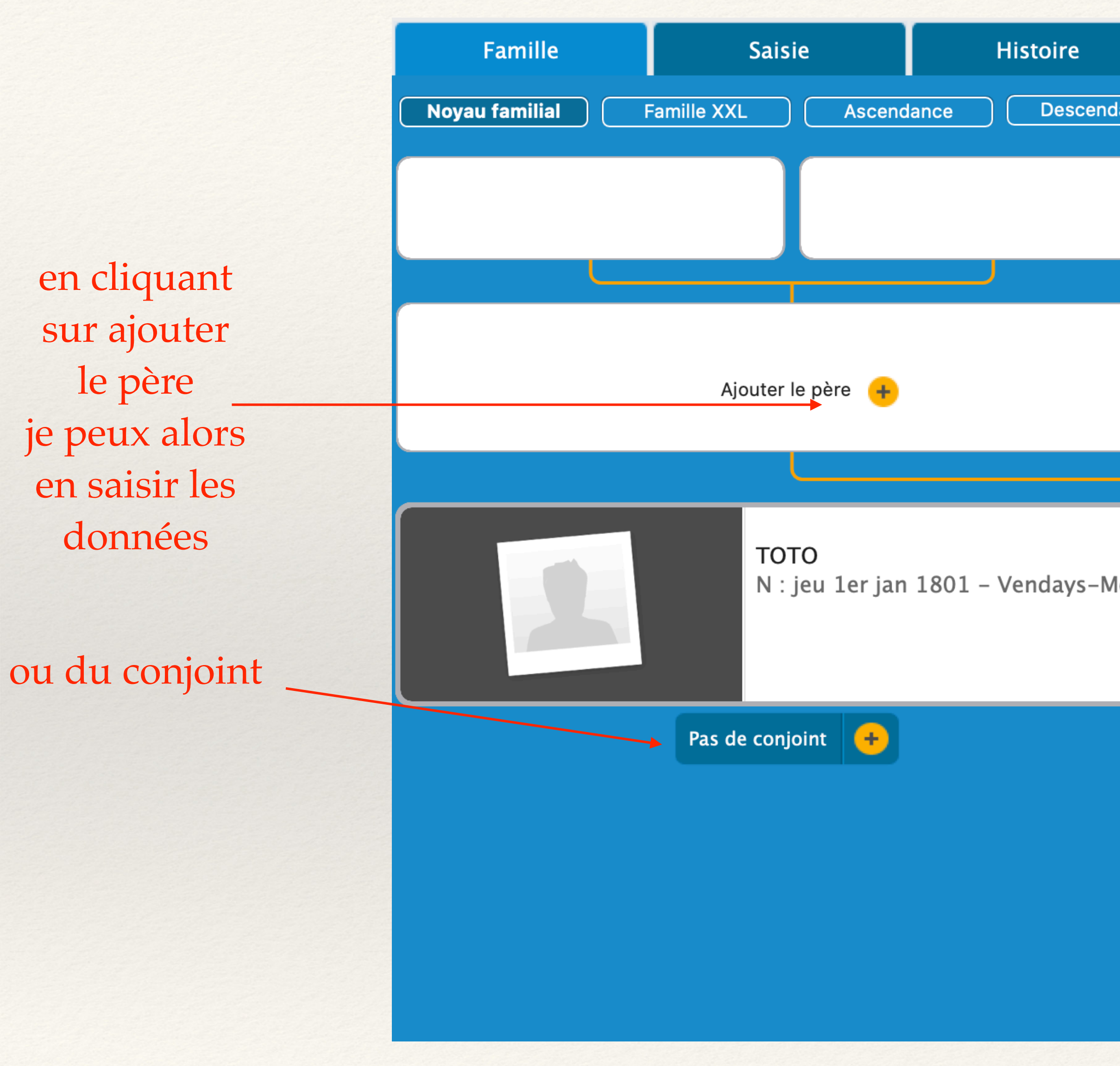

|           | Recherches   |                   |           |         |
|-----------|--------------|-------------------|-----------|---------|
| dance     |              |                   |           |         |
|           |              |                   |           |         |
|           |              | Ajouter la mère 🕂 |           | et/ou o |
|           |              |                   |           | mer     |
| Iontalive | et (Gironde) |                   | 1 (G 1) 🚨 | des enf |
|           |              | Pas d'enfant  🔶   |           |         |
|           |              |                   |           |         |
|           |              |                   |           |         |
|           |              |                   |           |         |
|           |              |                   |           |         |
|           |              |                   |           |         |

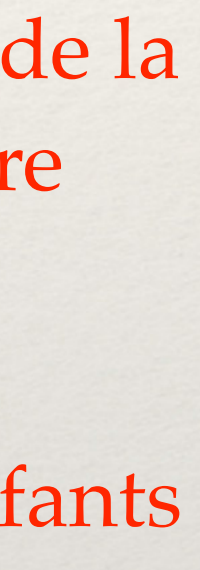

| 000          |            |    |    |    | (  | Crée | r ou | choi |
|--------------|------------|----|----|----|----|------|------|------|
|              | _          | _  | -  | -  |    | ,    | -    | -    |
|              | _          | _  |    |    | Cr | eer  |      |      |
| Identité     |            |    |    |    |    |      |      |      |
| Nom :        | тото       |    |    |    |    |      |      |      |
| Prénoms :    |            |    |    |    |    |      |      |      |
| Sexe :       | M          |    |    |    |    |      |      |      |
| Profession : |            |    |    |    |    |      |      |      |
| Filiation :  | Légitime   | \$ |    |    |    |      |      |      |
| Signature :  | ?          | \$ | ÷. | ç, | 2  | P    | 4    |      |
| Naissance    | \$         |    |    |    |    |      |      |      |
| Date :       |            |    |    |    |    |      |      |      |
| Lieu :       |            |    |    |    |    |      |      |      |
|              |            |    |    |    |    |      |      |      |
| Décès        | $\diamond$ |    |    |    |    |      |      |      |
| Date :       |            |    |    |    |    |      |      |      |
| Lieu :       |            |    |    |    |    |      |      |      |
|              |            |    |    |    |    |      |      |      |
| Annule       | er         |    |    |    | Cr | éer  |      |      |

créer le père

| sir le père de TOTO (1801-) |                     |
|-----------------------------|---------------------|
|                             | <b>☆</b> ~          |
|                             | Choisir             |
|                             | Individus existants |
|                             |                     |
|                             | Choisir             |
|                             |                     |

|              |          |    |    |   | -  | 2-4  |      | haia |
|--------------|----------|----|----|---|----|------|------|------|
|              |          |    |    |   | C  | reer | ou c | nois |
|              | _        | _  | -  | _ | -  |      | -    | _    |
|              |          |    |    |   | Cr | éer  |      |      |
| Identité     |          |    |    |   |    |      |      |      |
| Nom :        |          |    |    |   |    |      |      |      |
| Prénoms :    |          |    |    |   |    |      |      |      |
| Sexe :       | F 🔒      |    |    |   |    |      |      |      |
| Profession : |          |    |    |   |    |      |      |      |
| Filiation :  | Légitime | \$ |    |   |    |      |      |      |
| Signature :  | ?        | \$ | 3º | ç | *  | P    | 4    |      |
| Naissance    | \$       |    |    |   |    |      |      |      |
| Date :       |          |    |    |   |    |      |      |      |
| Lieu :       |          |    |    |   |    |      |      |      |
| Dácàs        | ^        |    |    |   |    |      |      | _    |
| Deces        | ~        |    |    |   |    |      |      |      |
| Date :       |          |    |    |   |    |      |      |      |
| Lieu :       |          |    |    |   |    |      |      |      |
|              |          |    |    |   |    |      |      |      |
| Annule       | er       |    |    |   | Cr | éer  |      |      |

créer la mère

| ir la mère de TOTO (1801-) |                     |
|----------------------------|---------------------|
|                            | <b>*</b> ~          |
|                            | Choisir             |
|                            | Individus existants |
|                            |                     |
|                            |                     |
|                            | Choisir             |
|                            |                     |

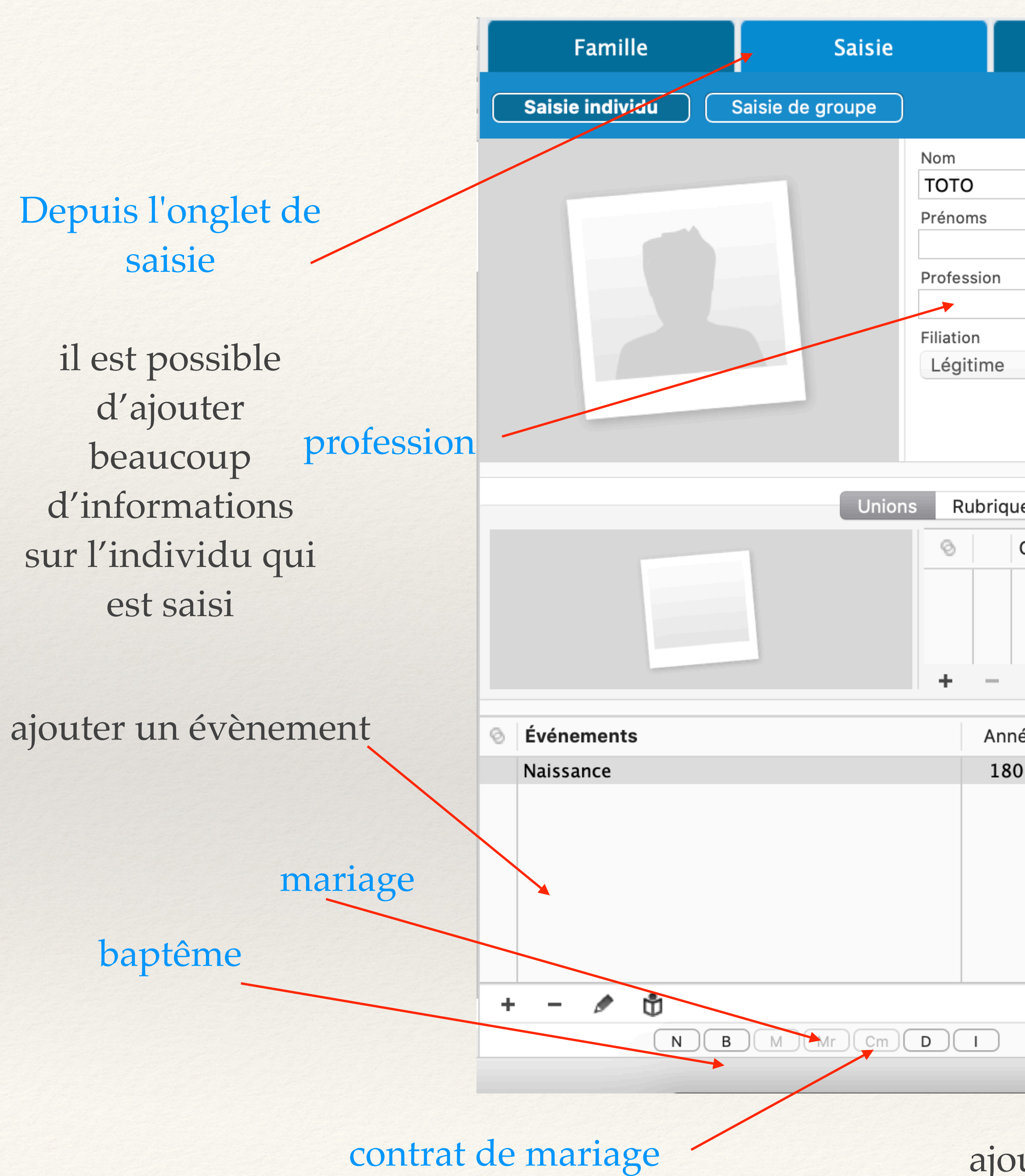

| Histoire          | Recherches               |              |             |     |    |
|-------------------|--------------------------|--------------|-------------|-----|----|
|                   |                          |              |             |     | ¢, |
|                   |                          |              |             |     |    |
|                   |                          |              |             | Sex | ie |
|                   |                          |              |             |     | 0  |
| Signature<br>? \$ | • ♀ ≗ ► ◀                |              |             |     |    |
|                   | 0                        |              |             |     |    |
| es personnelles S | ources individuelles Per | sonnes liées | Autres noms |     |    |
| Conjoints         |                          | Année Sta    | tut         |     |    |
|                   |                          |              |             |     |    |

### +

| ée | Âge       |       |                         | Détails      | Sour     | ces     | Témoins        | Médias     | Carte        | )     |           |    |
|----|-----------|-------|-------------------------|--------------|----------|---------|----------------|------------|--------------|-------|-----------|----|
| 01 |           | ш     | Date (jeudi)            |              | 1        |         |                |            |              |       |           |    |
|    |           |       | 1er janvier 1801        |              |          |         |                |            |              |       |           |    |
|    |           |       | Lieu : Vendays-Montaliv | et (33930) - | Girond   | e - Nou | velle-Aquitair | e - FRANCE |              |       |           |    |
|    |           |       | Vendays-Montalivet      |              |          |         |                |            |              |       |           |    |
|    |           |       | Description/Cause       |              |          |         |                |            |              |       |           |    |
|    |           |       |                         |              |          |         |                |            |              |       |           |    |
|    |           |       | Note                    |              |          |         |                |            |              |       |           |    |
|    | Partage   | -     |                         |              |          |         |                |            | $\backslash$ |       |           |    |
|    | r ar tage |       |                         |              |          |         |                |            |              |       |           |    |
|    | Ca        | oture | d'écran                 |              |          |         |                |            |              |       |           |    |
|    |           |       |                         | I (G 1) Pas  | s de con | joint F | as d'enfant    |            |              | -     | - ☆~ 💽    |    |
|    |           |       |                         |              |          |         |                |            |              |       | 1         |    |
|    |           | 0.0   |                         | chart        |          |         |                |            | n            | nefti | re les te | én |

ajouter vos sources pour chaque évènement

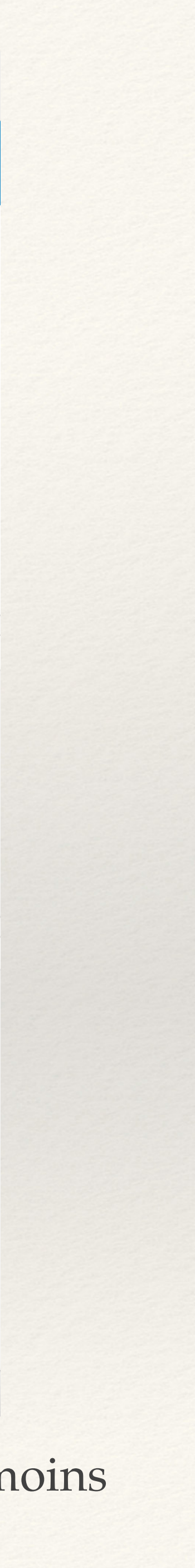

après quelques saisies voici ce qui apparait à l'écran

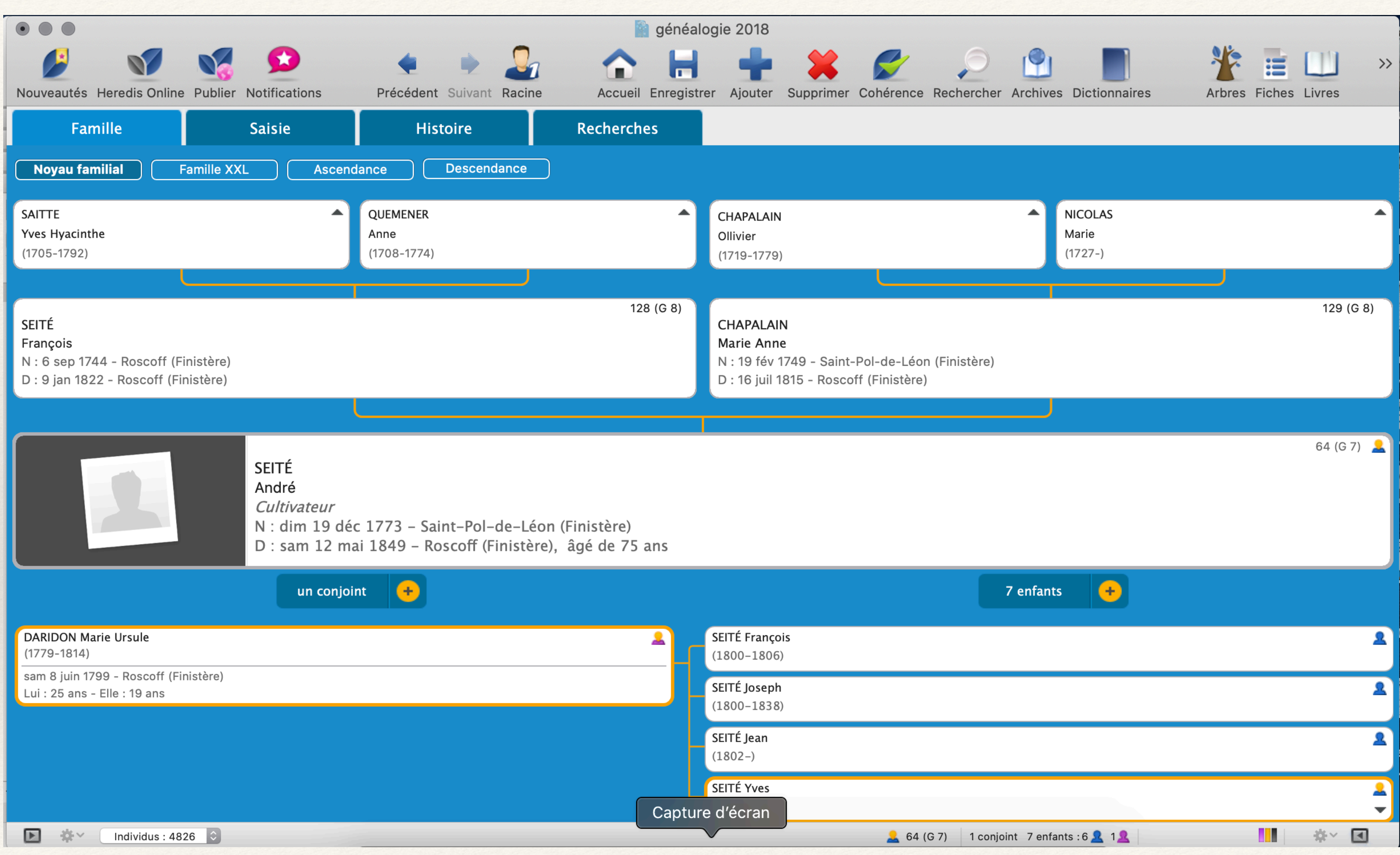

|       |                               |                   | 7 enfants                  | +   |    |
|-------|-------------------------------|-------------------|----------------------------|-----|----|
|       | SEITÉ François<br>(1800–1806) |                   |                            |     |    |
|       | SEITÉ Joseph<br>(1800–1838)   |                   |                            |     |    |
|       | SEITÉ Jean<br>(1802–)         |                   |                            |     |    |
| Captu | SEITÉ Yves<br>Ire d'écran     |                   |                            |     |    |
|       |                               | <u>2</u> 64 (G 7) | 1 conjoint 7 enfants : 6 🛓 | 1 2 | ** |

pour naviguer plus facilement

en cliquant sur ce bouton

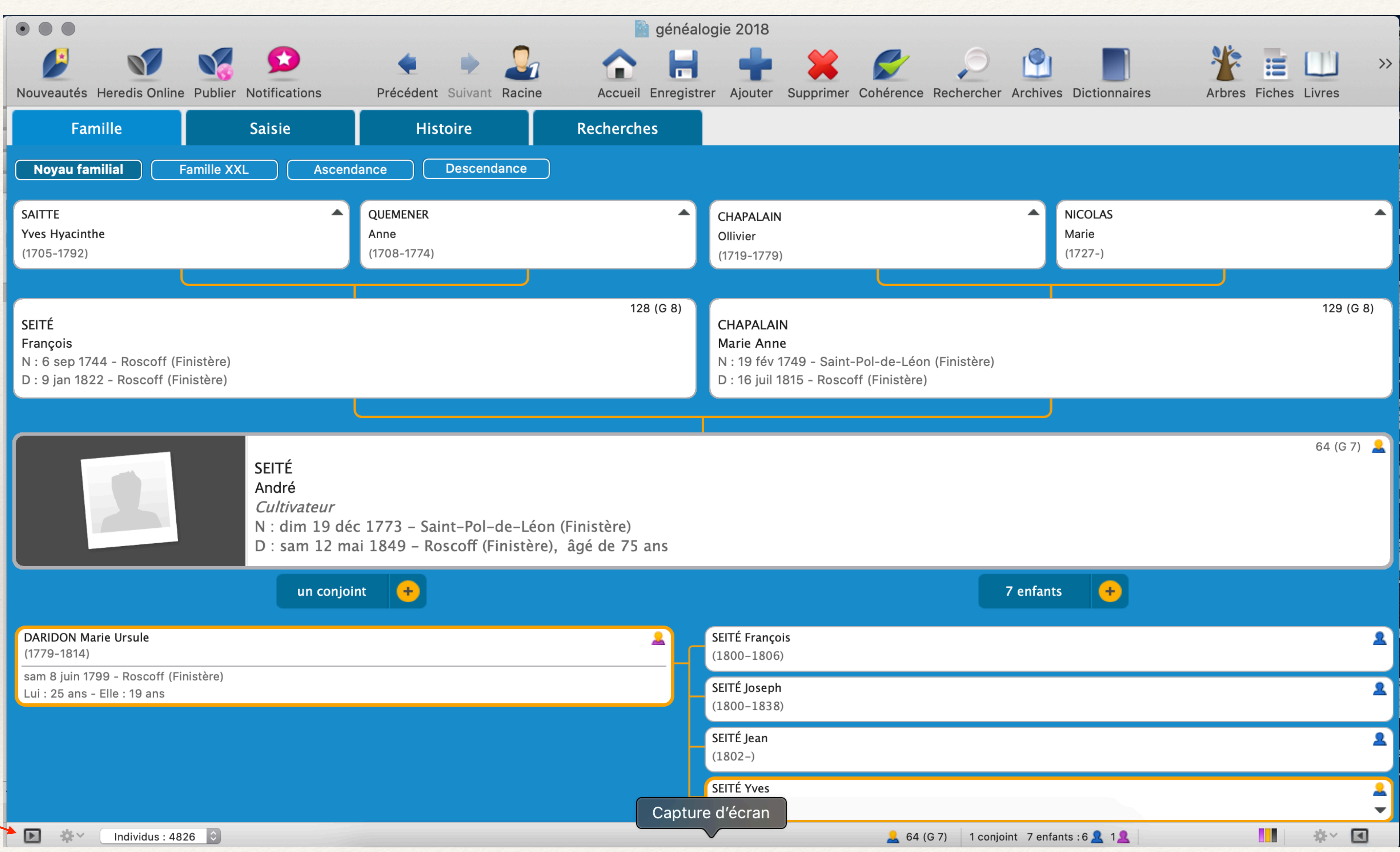

|       |                               |                   | 7 enfants                  | +   |    |
|-------|-------------------------------|-------------------|----------------------------|-----|----|
|       | SEITÉ François<br>(1800–1806) |                   |                            |     |    |
|       | SEITÉ Joseph<br>(1800–1838)   |                   |                            |     |    |
|       | SEITÉ Jean<br>(1802–)         |                   |                            |     |    |
| Captu | SEITÉ Yves<br>Ire d'écran     |                   |                            |     |    |
|       |                               | <u>2</u> 64 (G 7) | 1 conjoint 7 enfants : 6 🛓 | 1 2 | ** |

vous pouvez saisir directement le nom de la personne recherchée

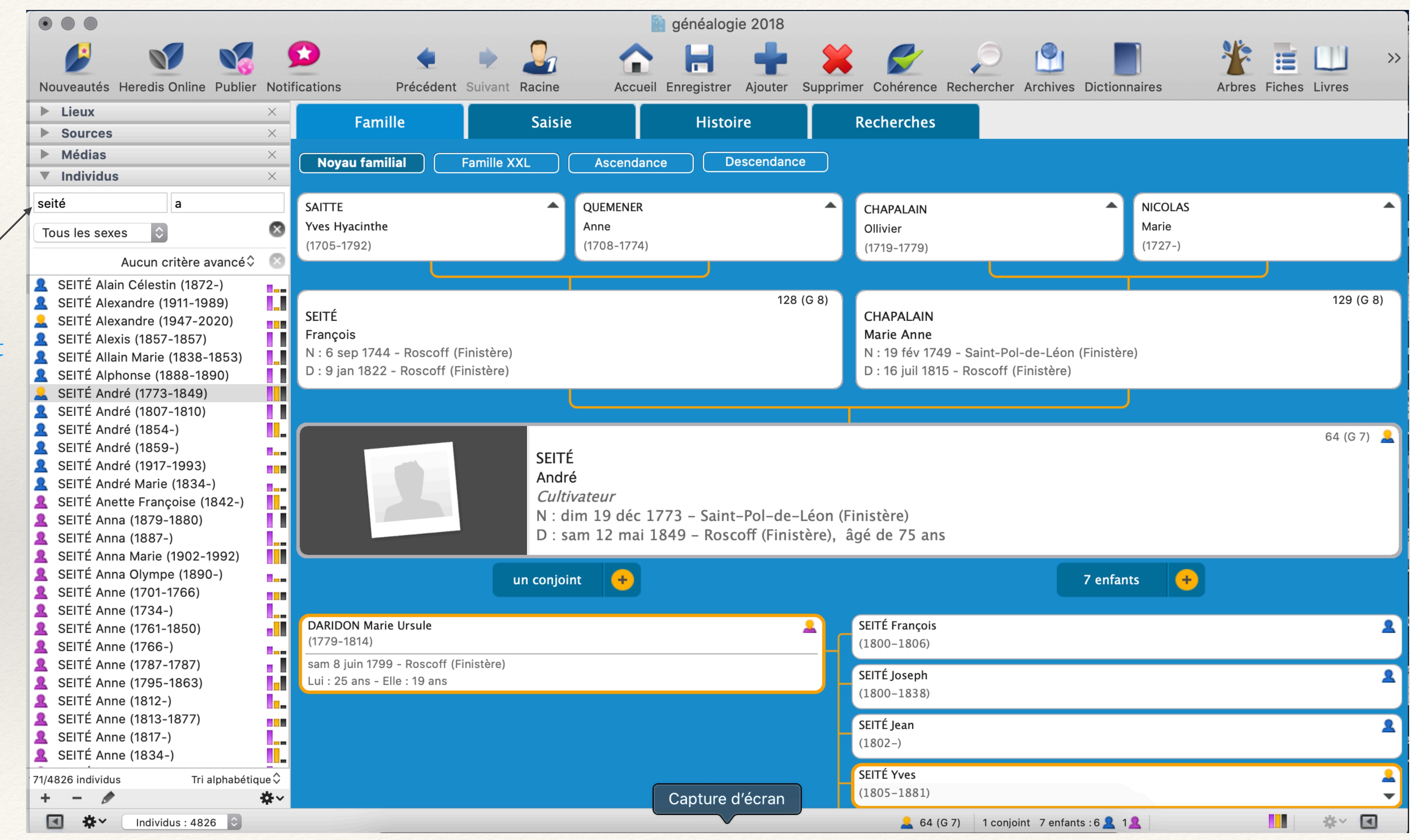

| njoint 🕂        | 7 enfants 🕂                               |   |
|-----------------|-------------------------------------------|---|
| 2               | SEITÉ François<br>(1800-1806)             |   |
|                 | SEITÉ Joseph<br>(1800–1838)               |   |
|                 | SEITÉ Jean<br>(1802-)                     |   |
| Capture d'écran | SEITÉ Yves<br>(1805–1881)                 |   |
|                 | 🚨 64 (G 7) 1 conjoint 7 enfants : 6 👤 1 👤 | * |

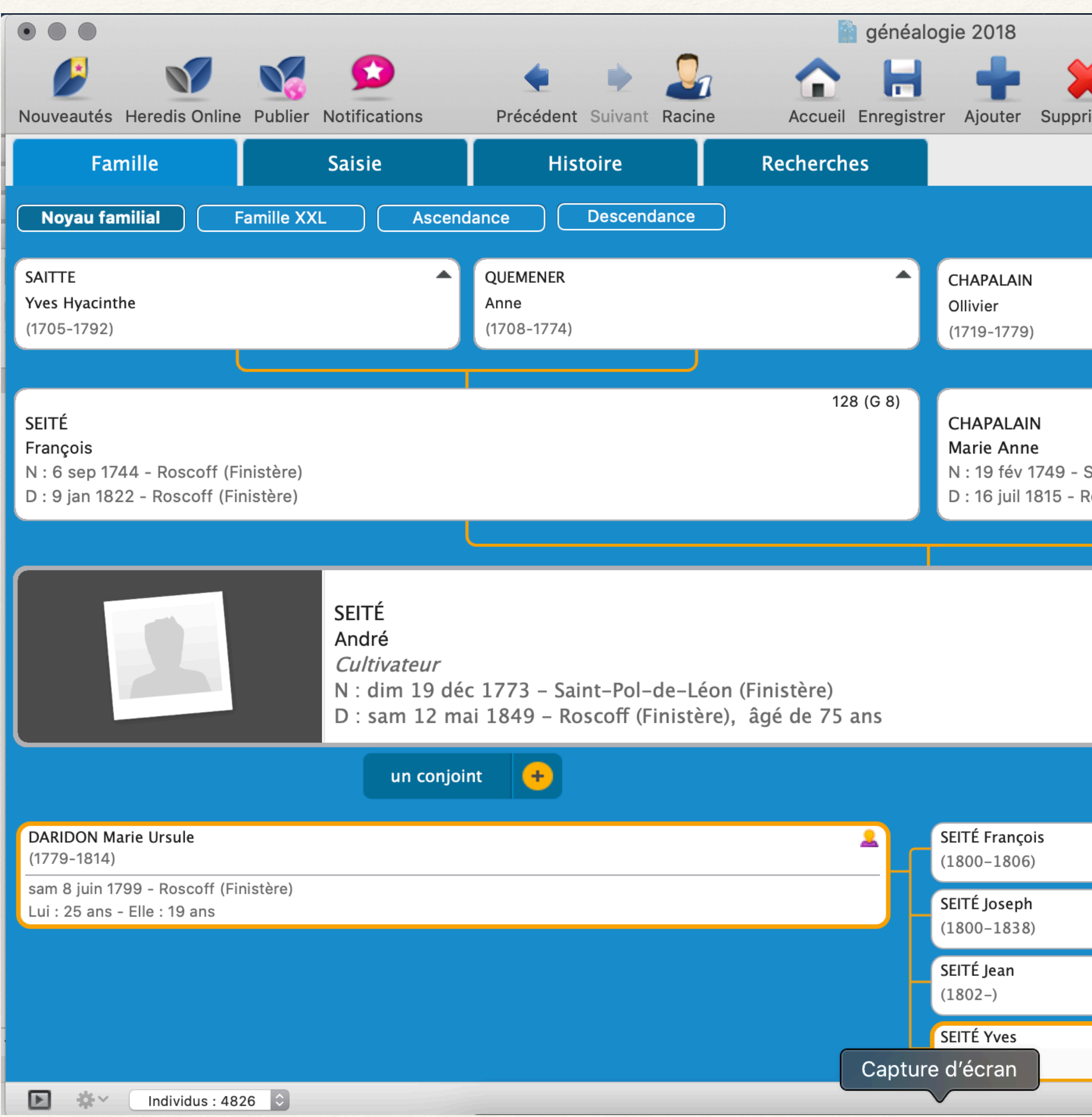

| orimer Cohérence Rechercher                          | Archives Dictionnaires       | Arbres Fiches Livres |
|------------------------------------------------------|------------------------------|----------------------|
|                                                      |                              |                      |
|                                                      | ANICOLAS<br>Marie<br>(1727-) |                      |
|                                                      |                              |                      |
|                                                      |                              | 129 (G 8)            |
| Saint-Pol-de-Léon (Finistère)<br>Roscoff (Finistère) |                              |                      |
|                                                      |                              |                      |
|                                                      |                              | 64 (G 7) 💄           |
| 7                                                    | ' enfants 🕂                  |                      |
|                                                      |                              | ٩                    |
|                                                      |                              | 2                    |
|                                                      |                              | 2                    |
|                                                      |                              |                      |
| 🔔 64 (G 7) 1 conjoir                                 | nt 7 enfants : 6 🤽 1 👤       | *~ 🔳                 |

et en cliquant de l'autre côté

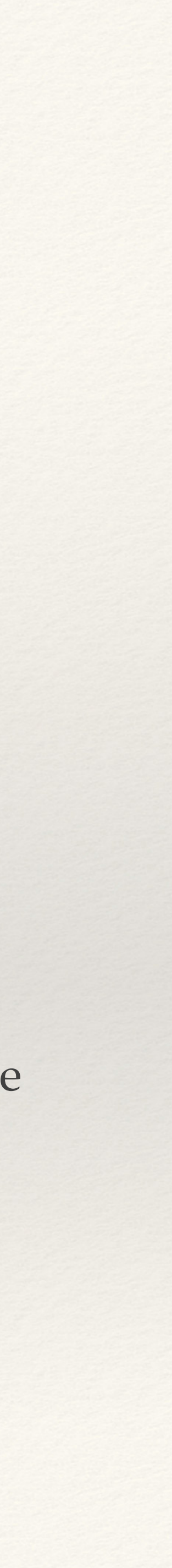

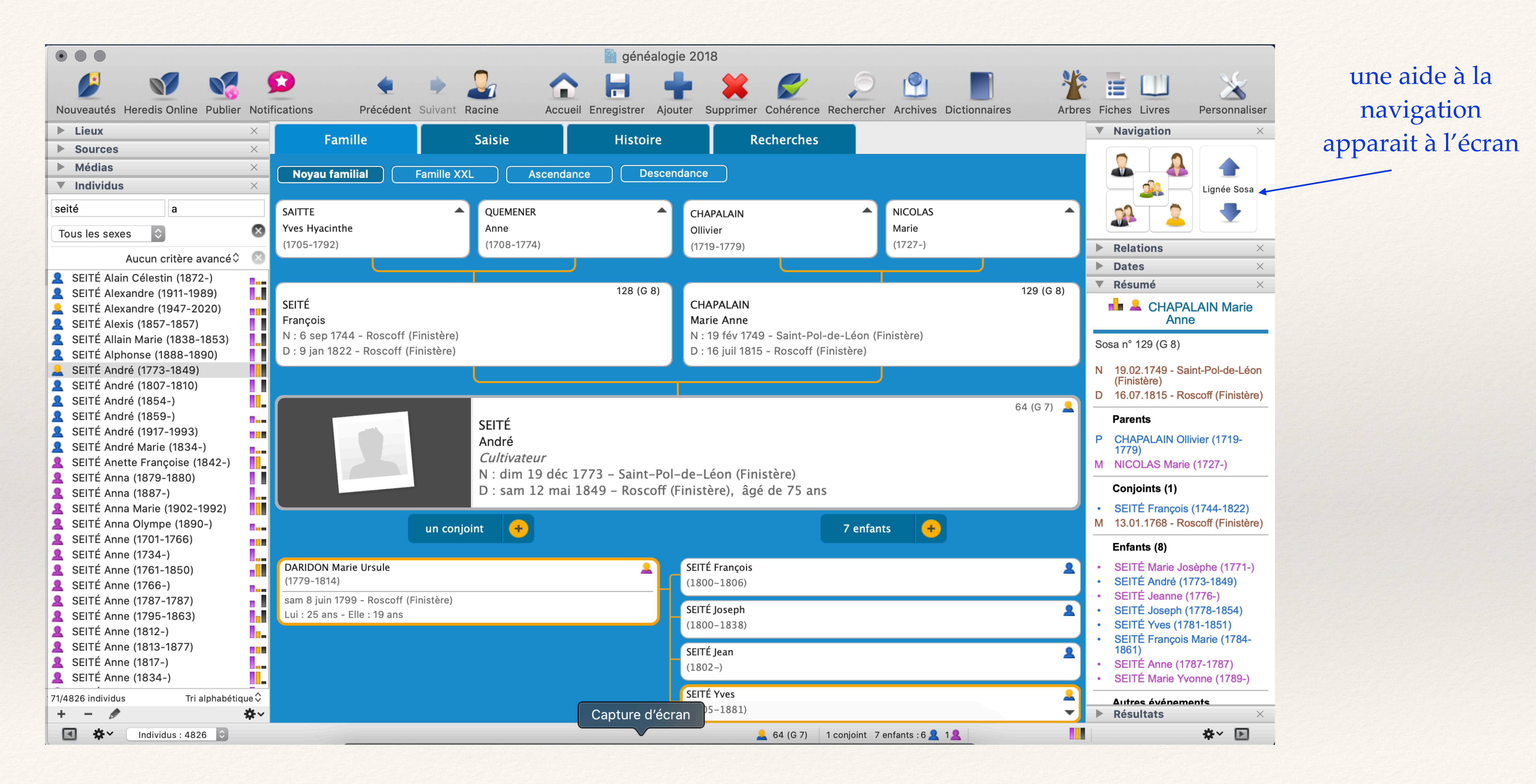

permettant d'aller sur le père la mère le conjoint les enfants et même les frères et soeurs

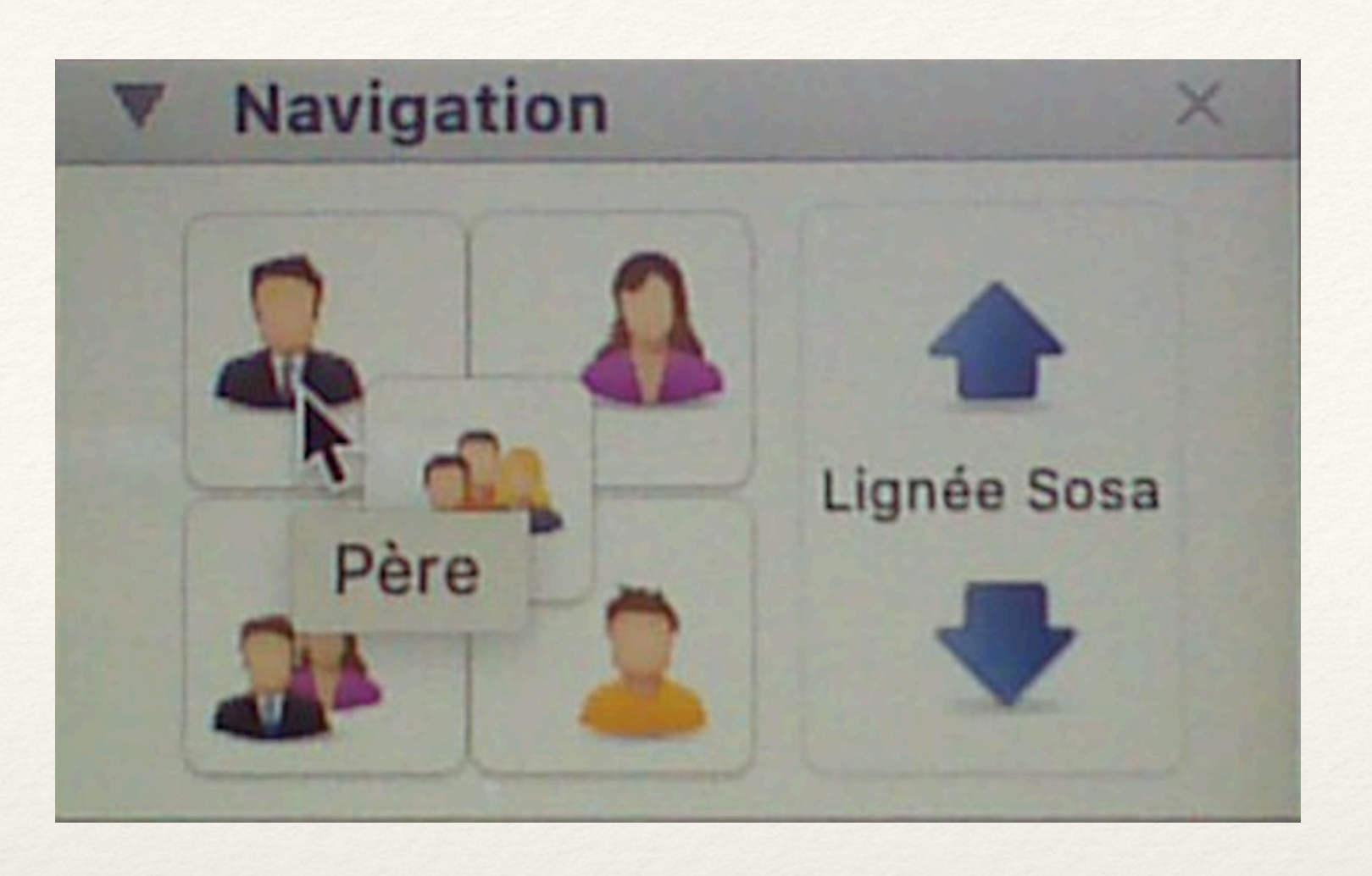

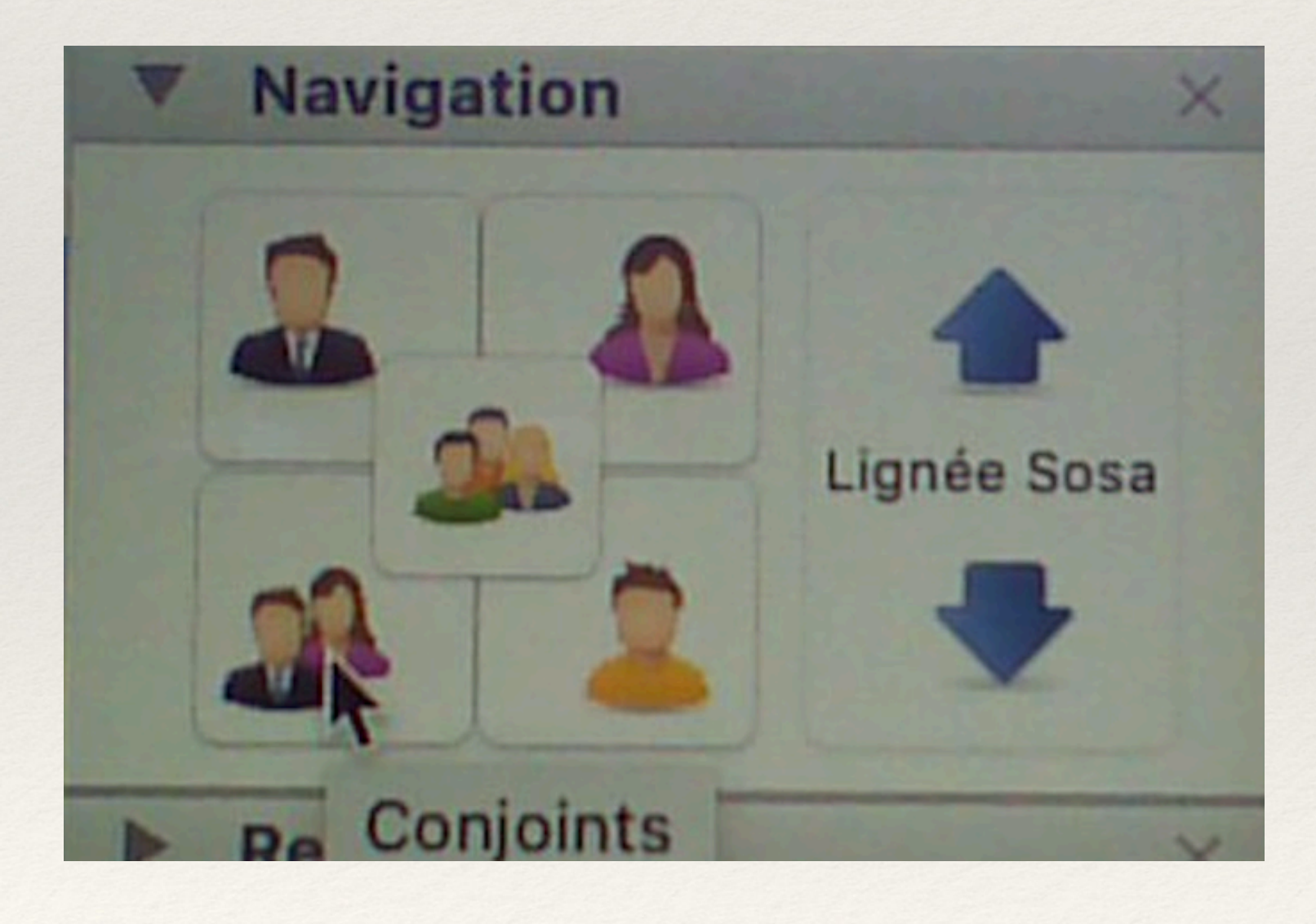

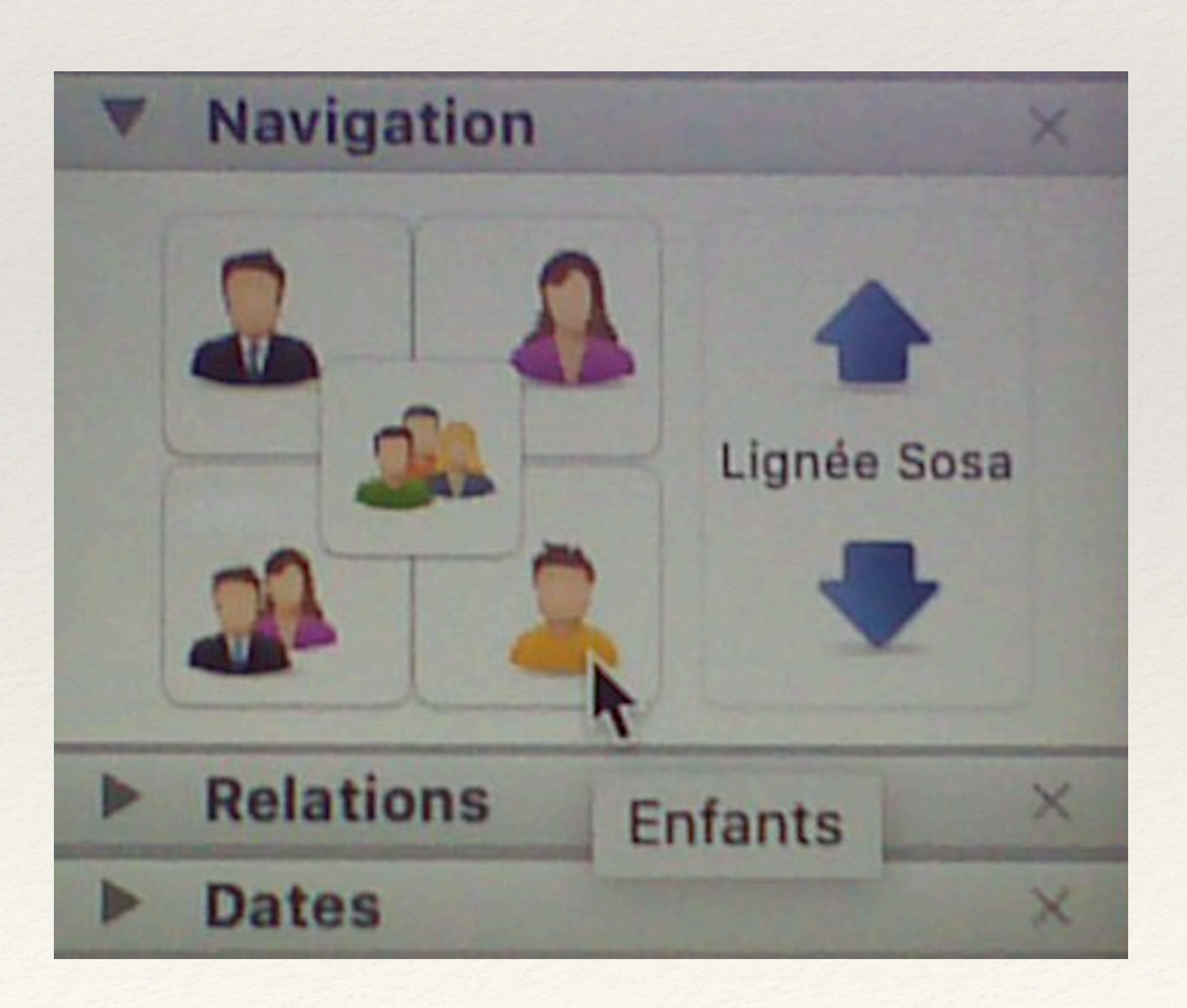

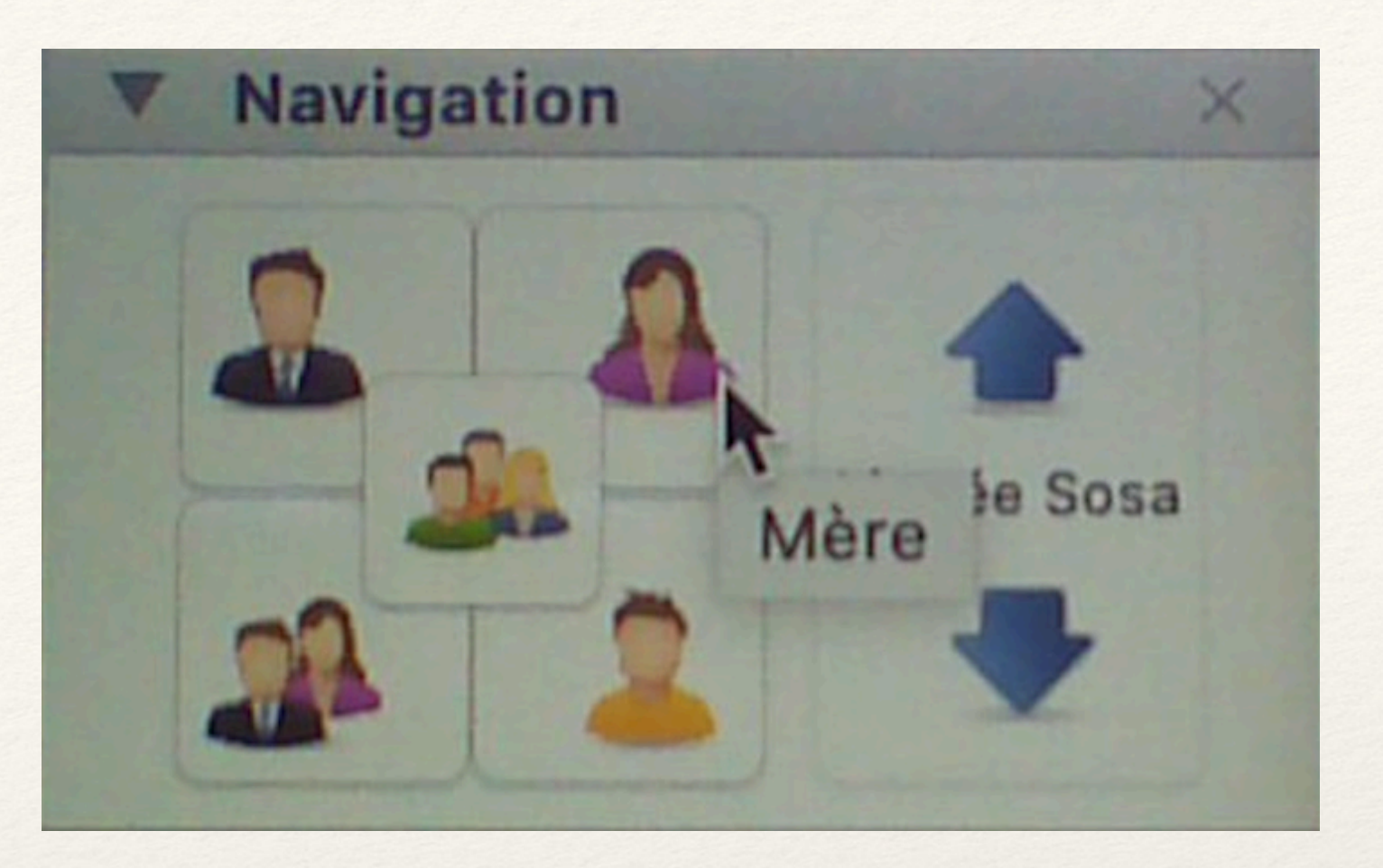

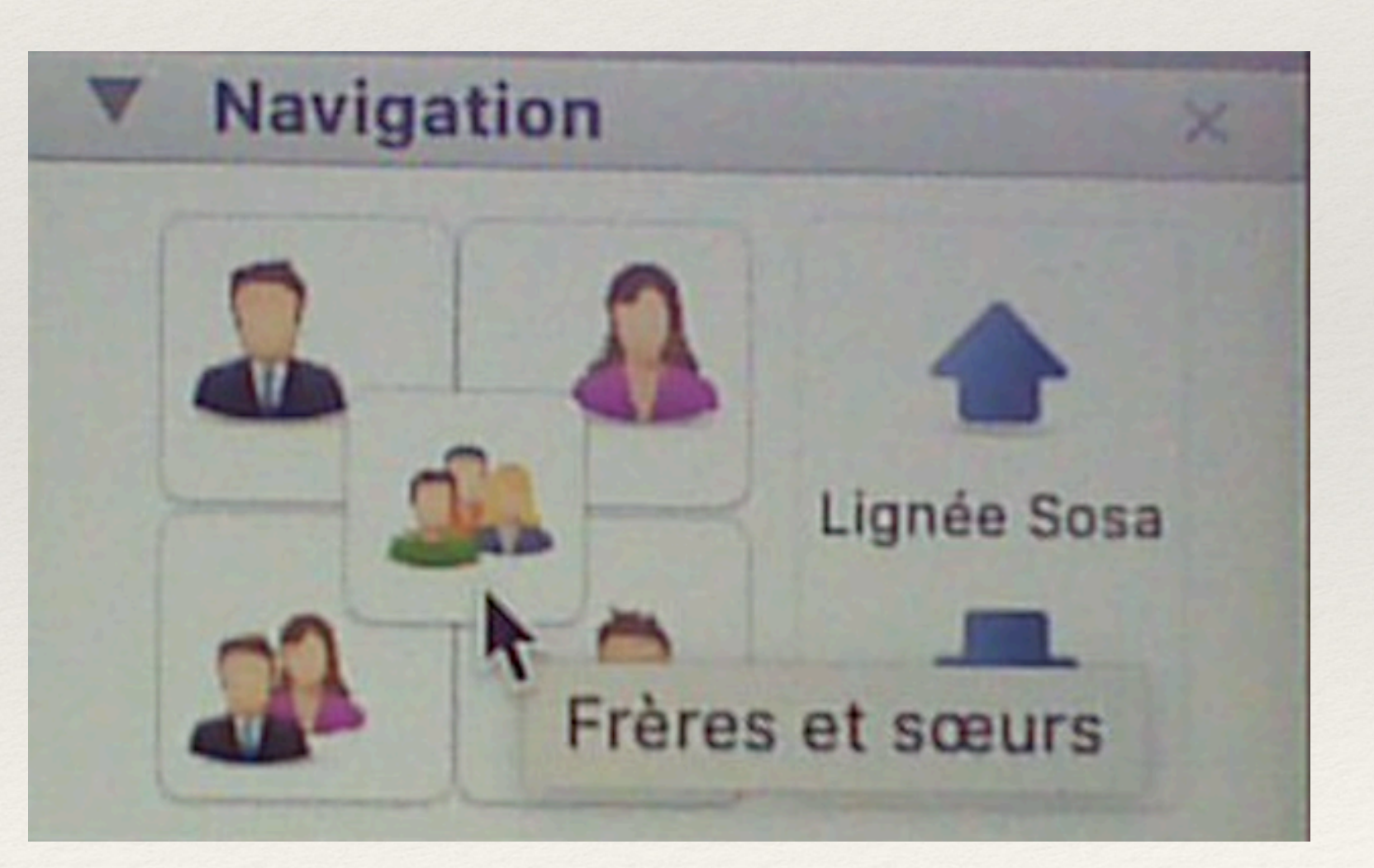

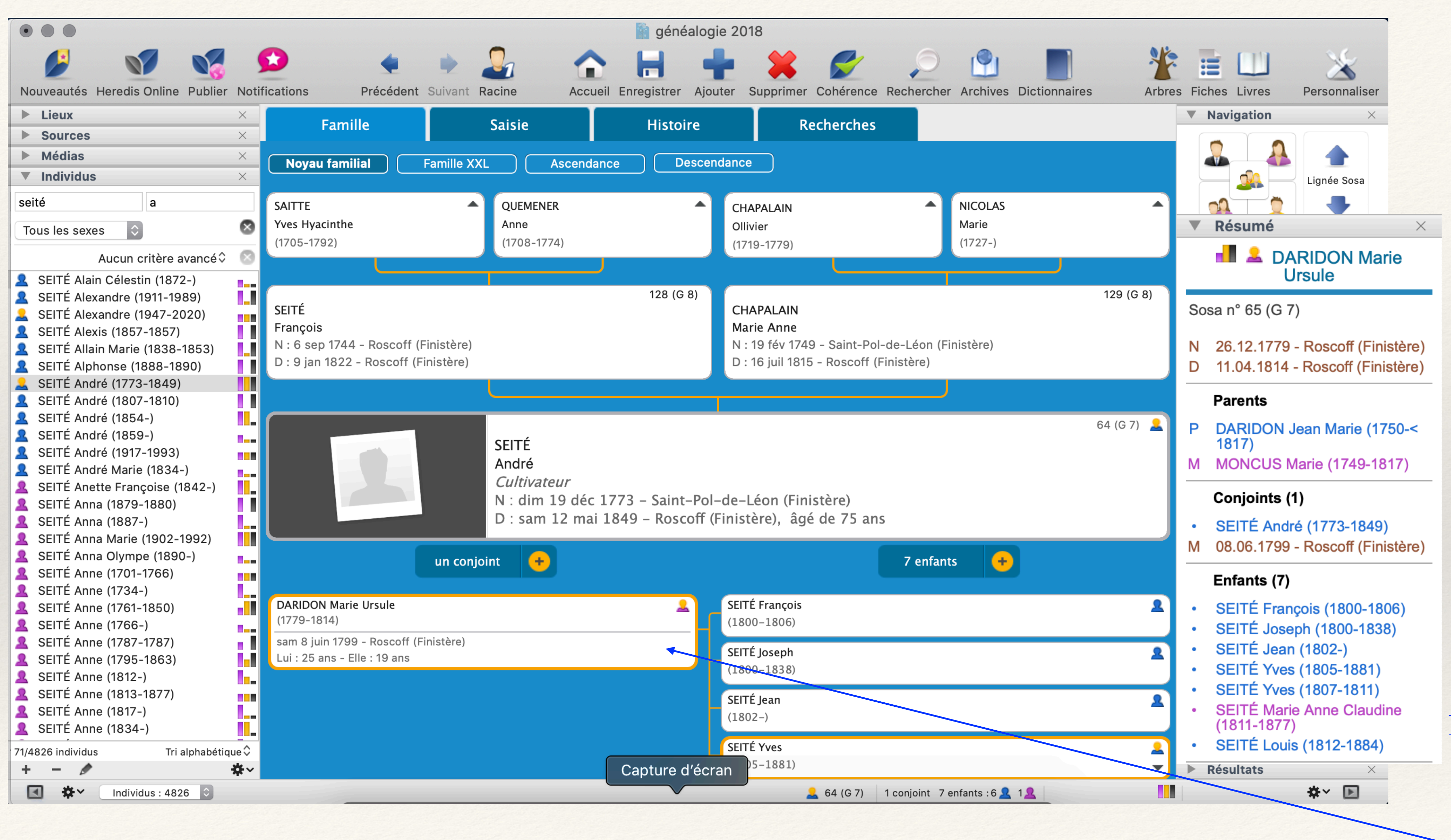

ainsi que le résumé de l'individu sur lequel votre souris est positionnée dans le cas présent

permettant de visualiser d'autres informations

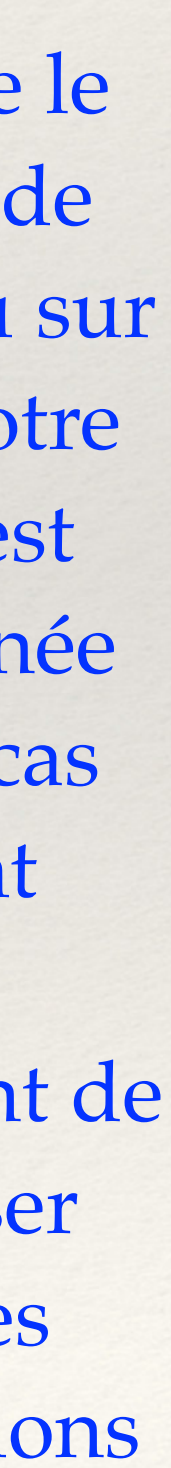

# Une autre possibilité de saisie en cliquant sur individu ajouter

|                                                                                                    |           |                                               | <b>V</b>                                      |                                   |                                                                      |   |
|----------------------------------------------------------------------------------------------------|-----------|-----------------------------------------------|-----------------------------------------------|-----------------------------------|----------------------------------------------------------------------|---|
| di Heredis 2018                                                                                                    | Fichier   | Édition                                       | Individu                                      | Recherches                        | Documents                                                            |   |
| Nocimientes Heredia Online                                                                                                    | Publier N | <b>S</b><br>atifications                      | Ajouter<br>Saisir d'a<br>Supprime<br>Naviguer | près un acte<br>er<br>vers        |                                                                      |   |
| Lieux     Sources     Medias     Tindividus                                                                                                    | × × ×     | Noy                                           | Définir co<br>Lister les<br>Contrôler         | numéros Sos<br>la cohérence       | nage racine<br>la<br>9                                               |   |
| seite a                                                                                                    |           | SAITTE                                        | Fusionne                                      | r avec un autr                    | e individu                                                           |   |
| Tous les sexes                                                                                                    | 0<br>(cá0 | Yves H<br>(1705-                              | Éditer la r<br>Éditer la n                    | note individue<br>note de l'unior | ile                                                                  |   |
| SEITE Alain Celestin (1872-)                                                                                                    |           |                                               |                                               |                                   |                                                                      |   |
| <ul> <li>SEITÉ Alexandre (1911-1989)</li> <li>SEITÉ Alexandre (1947-2020)</li> <li>SEITÉ Alexis (1857-1857)</li> <li>SEITÉ Allain Marie (1838-1853)</li> <li>SEITÉ Allain Marie (1838-1890)</li> <li>SEITÉ André (1858-1890)</li> <li>SEITÉ André (1807-1810)</li> <li>SEITÉ André (1859-)</li> <li>SEITÉ André (1859-)</li> <li>SEITÉ André (1917-1993)</li> <li>SEITÉ André (1917-1993)</li> <li>SEITÉ André (1879-1880)</li> <li>SEITÉ Anna (1879-1880)</li> <li>SEITÉ Anna (1887-)</li> <li>SEITÉ Anna (1887-)</li> <li>SEITÉ Anna (1887-)</li> </ul> |           | SEITÉ<br>François<br>N : 6 sep<br>D : 9 jan 1 | 1744 - Rosco<br>822 - Roscot                  | ff (Finistère)<br>f (Finistère)   | SEITÉ<br>André<br><i>Cultivateur</i><br>N : dim 19 d<br>D : sam 12 n | é |
| SEITÉ Anna Olympe (1890-)<br>SEITÉ Anne (1701-1766)<br>SEITÉ Anne (1734-)<br>SEITÉ Anne (1761-1850)                                                                                                    |           | DARIDON M                                     | arie Ursule                                   | un conjoin                        | t 🛨                                                                  |   |
| SEITÉ Anne (1766-)<br>SEITÉ Anne (1787-1787)<br>SEITÉ Anne (1795-1863)                                                                                                    |           | (1779-1814)<br>sam 8 juin 17<br>.ui 25 ans -  | 799 - Roscoff<br>- Elle 19 ans                | (Finistère)                       |                                                                      |   |
| SEITE Anne (1812-)<br>SEITE Anne (1813-1877)                                                                                                    | In.       |                                               |                                               |                                   |                                                                      |   |

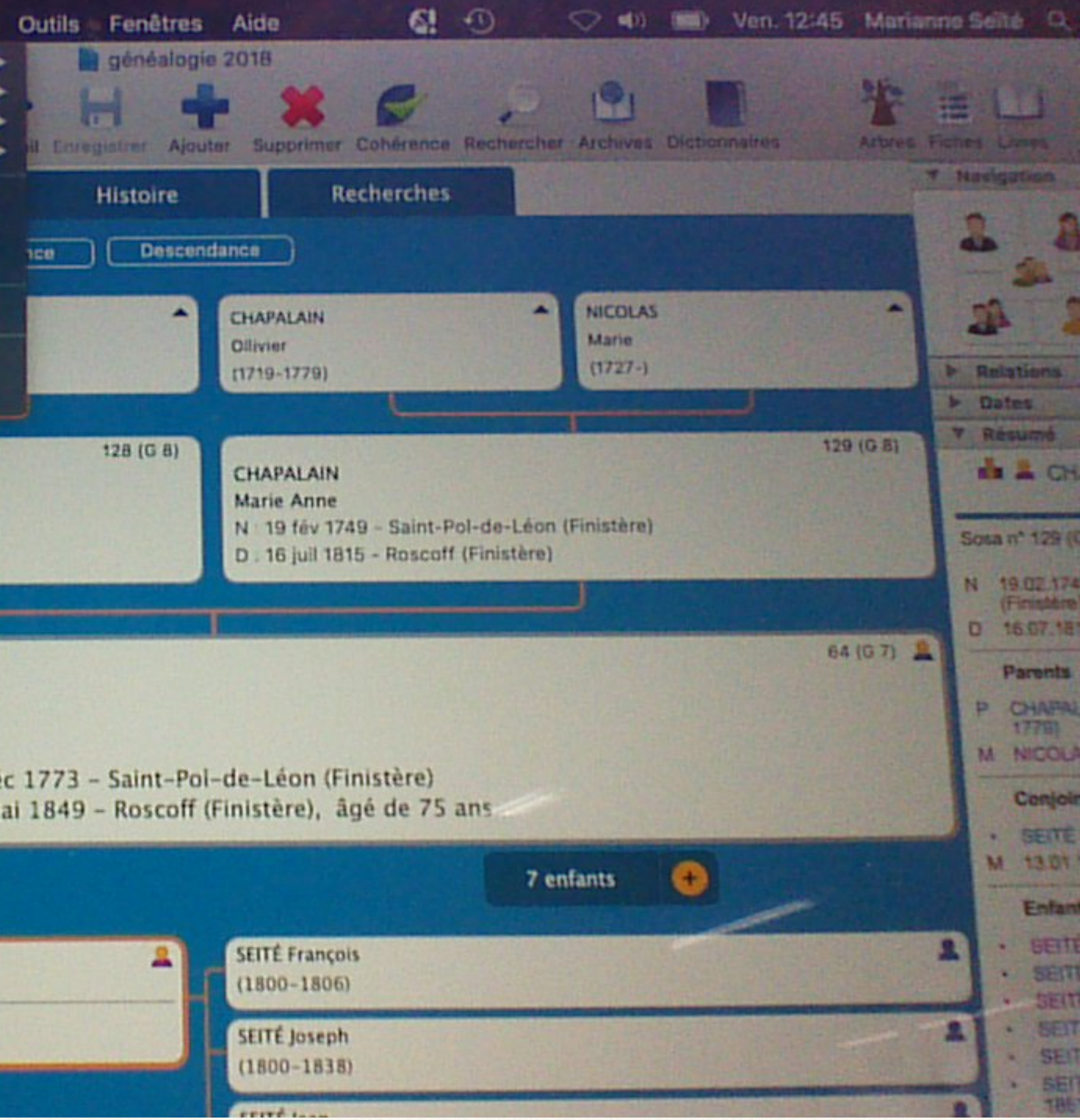

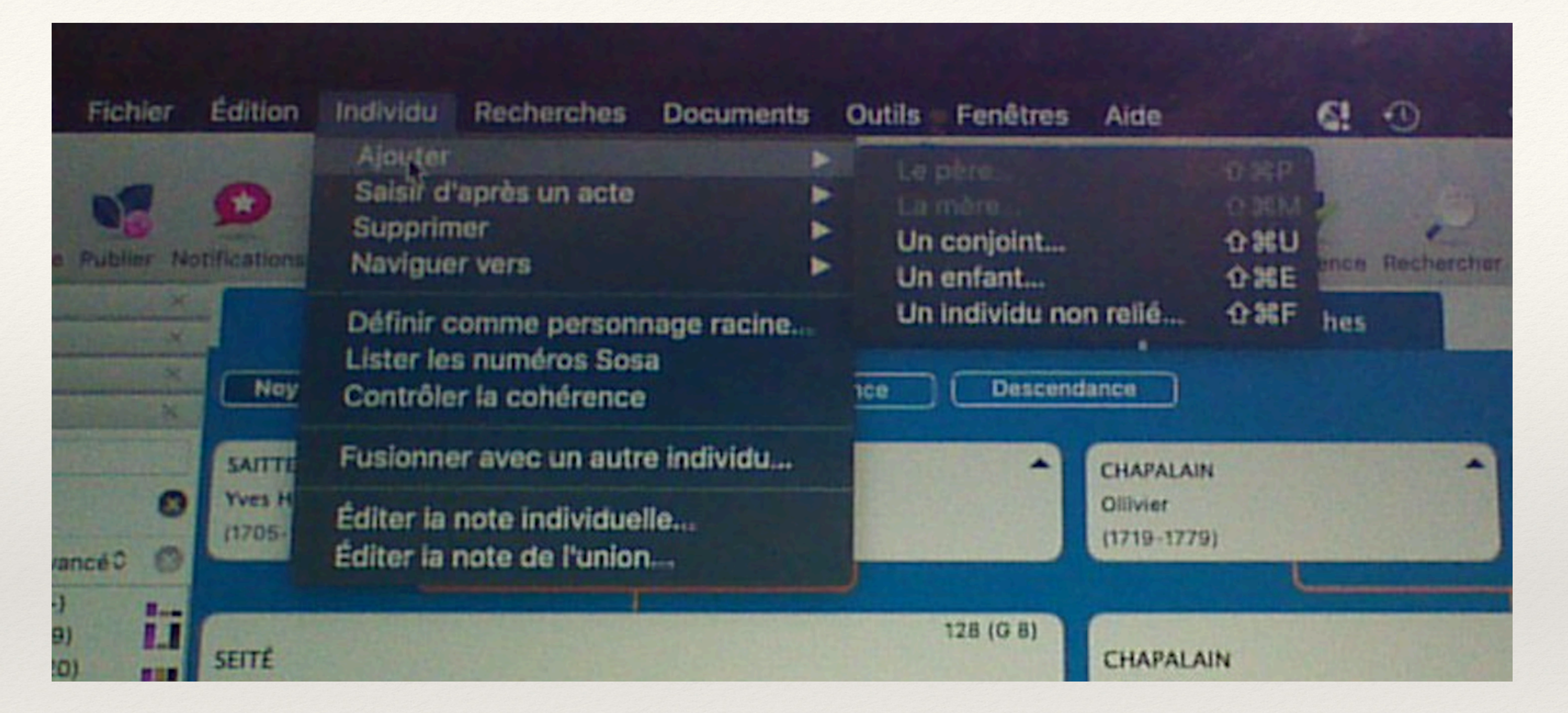

le père et la mère d'André étant connus, la proposition de saisie porte sur le conjoint, les enfants ou un personnage non relié pour l'instant

# Il est possible de demander des arbres ou listes d'ascendance, de descendance en cliquant sur documents

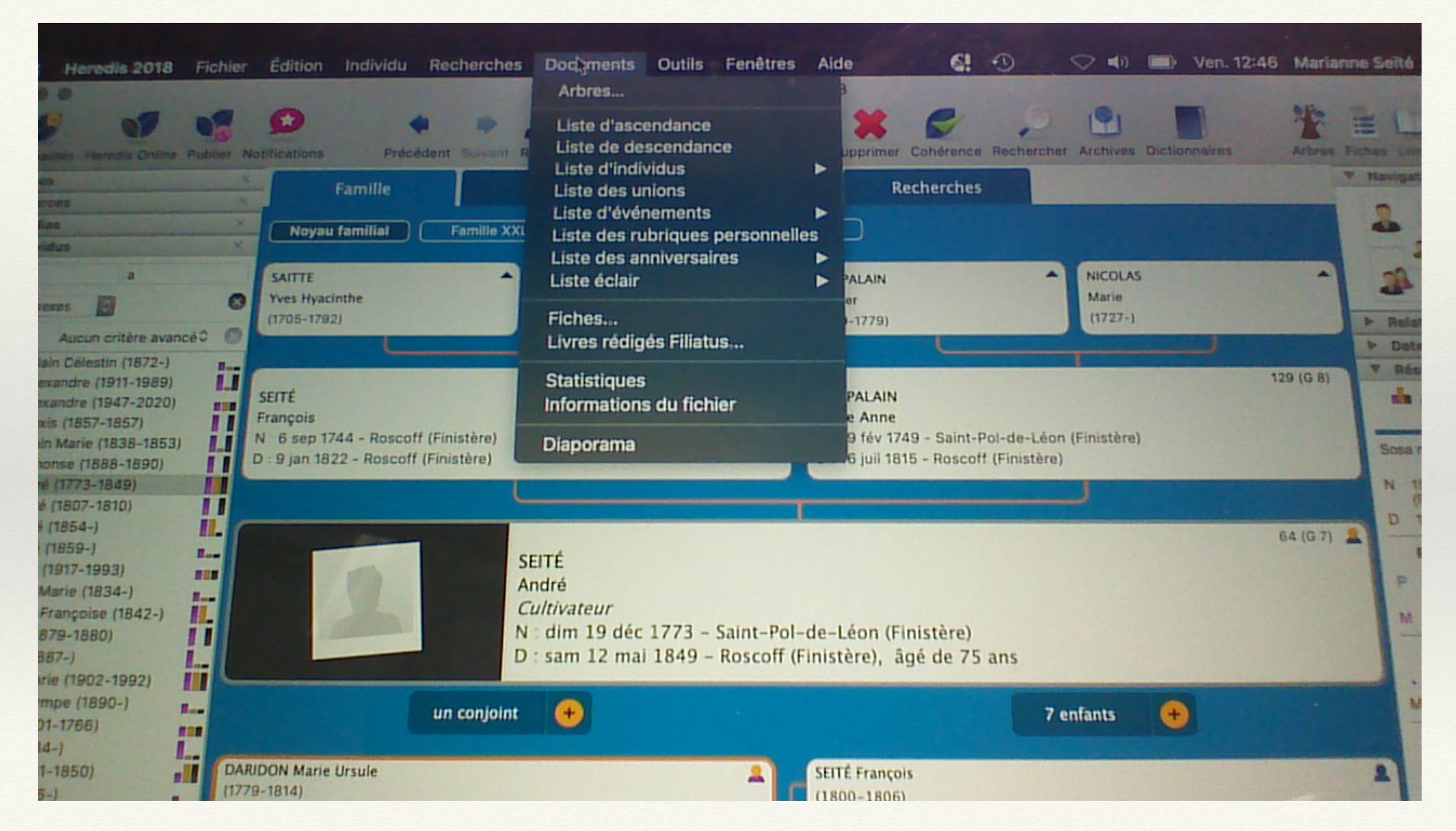

|            |                                                     | 2                 | arbı                                                                                                    |
|------------|-----------------------------------------------------|-------------------|----------------------------------------------------------------------------------------------------|
| 5          | Documents Outils Fenêtres Aide                      | Ascendance        |                                                                                                    |
|            | Liste d'ascendance                                  | Arbres illustrés  |                                                                                                    |
| R          | Liste de descendance                                | Arbres de travail |                                                                                                    |
| XXI        | Liste d'événements Liste des rubriques personnelles | Arbre éventail    | The second second second second second second second second second second second second second second second se |
|            | Liste des anniversaires   Liste éclair  PALAI  er   | Arbres illimités  |                                                                                                    |
|            | Fiches                                              | Descendance       |                                                                                                    |
|            | Livres rédigés Filiatus Statistiques PALAI          | Arbres illimités  |                                                                                                    |
|            | Informations du fichier e Anne                      | Mixte             |                                                                                                    |
| re)<br>re) | Diaporama 6 juil 1                                  | Arbres illimités  |                                                                                                    |

Paramètres de construction : arbre d'ascendance illustré

Formats disponibles

5 générations

# res illustrés avec plusieurs versions au choix

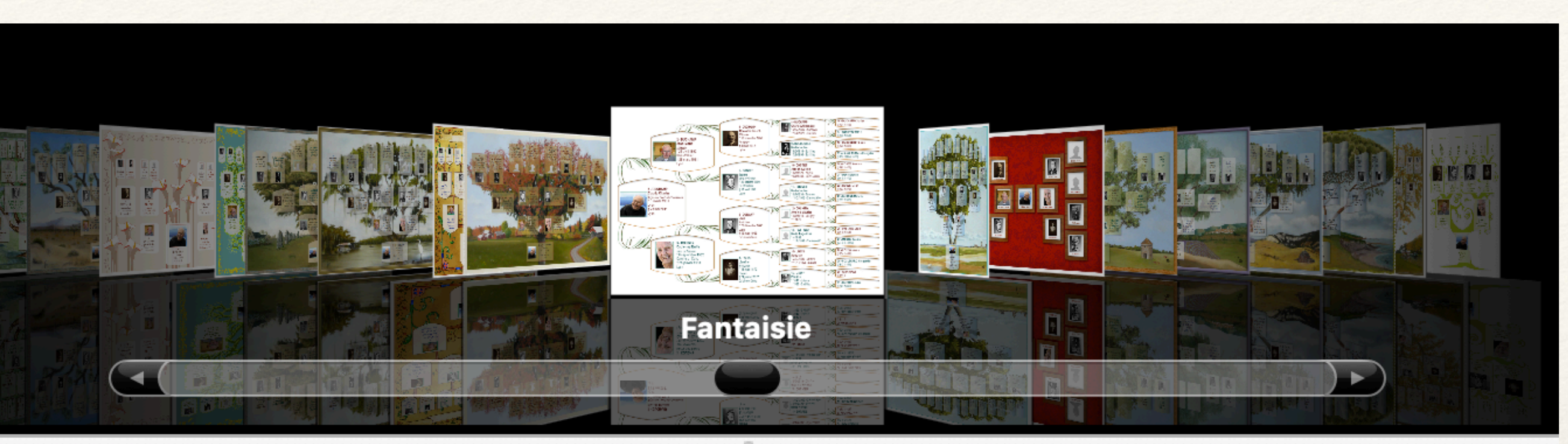

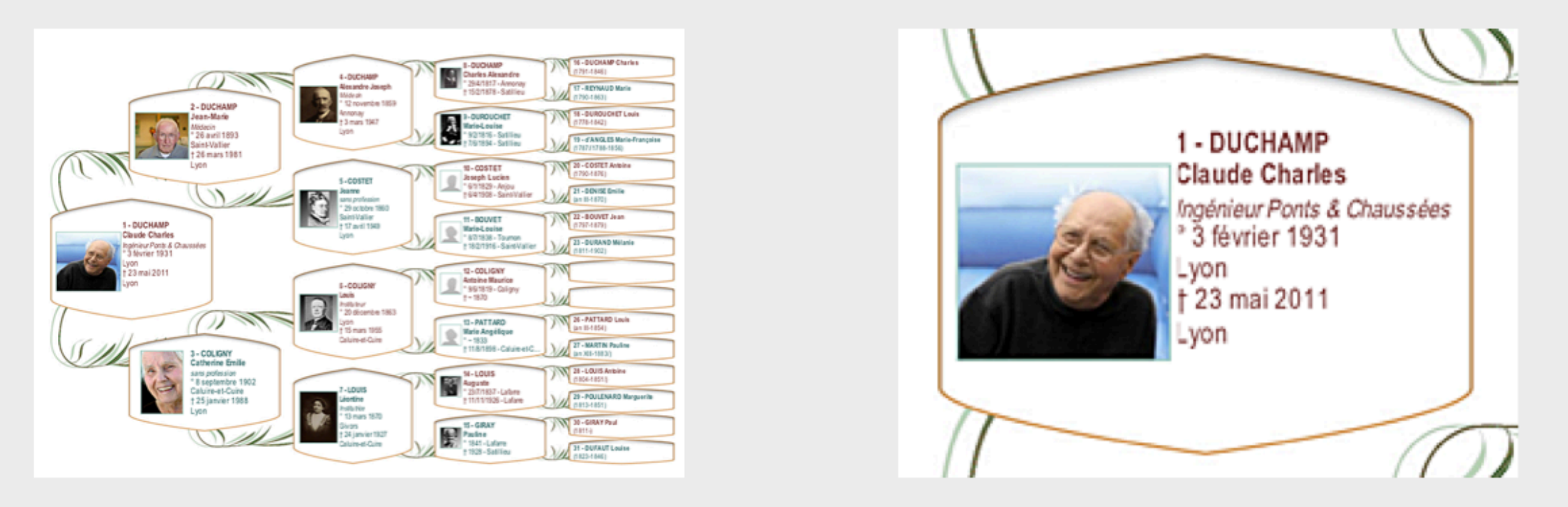

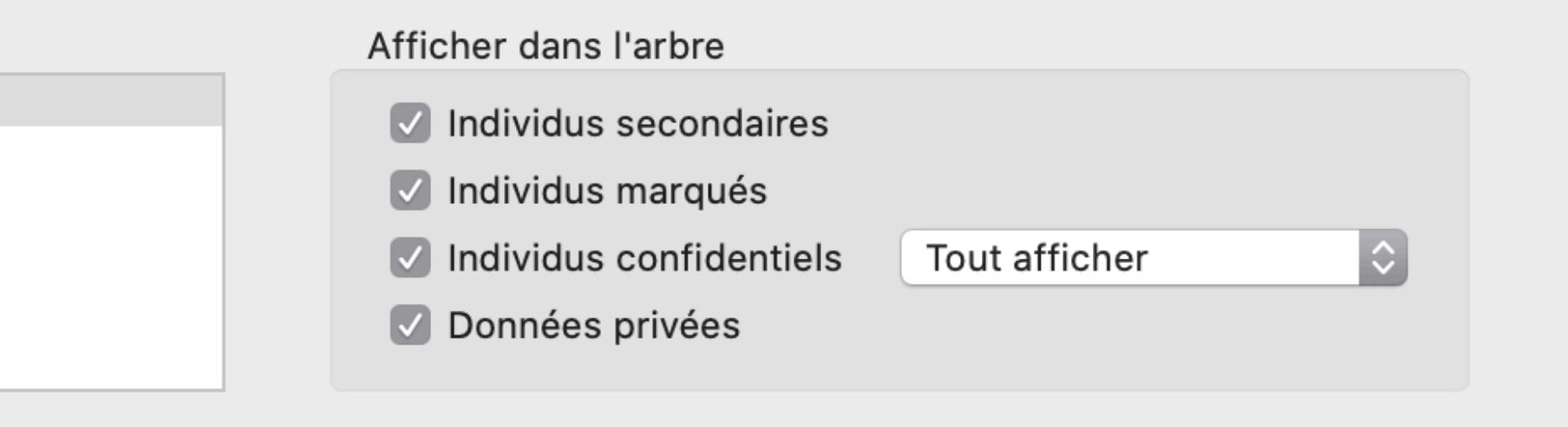

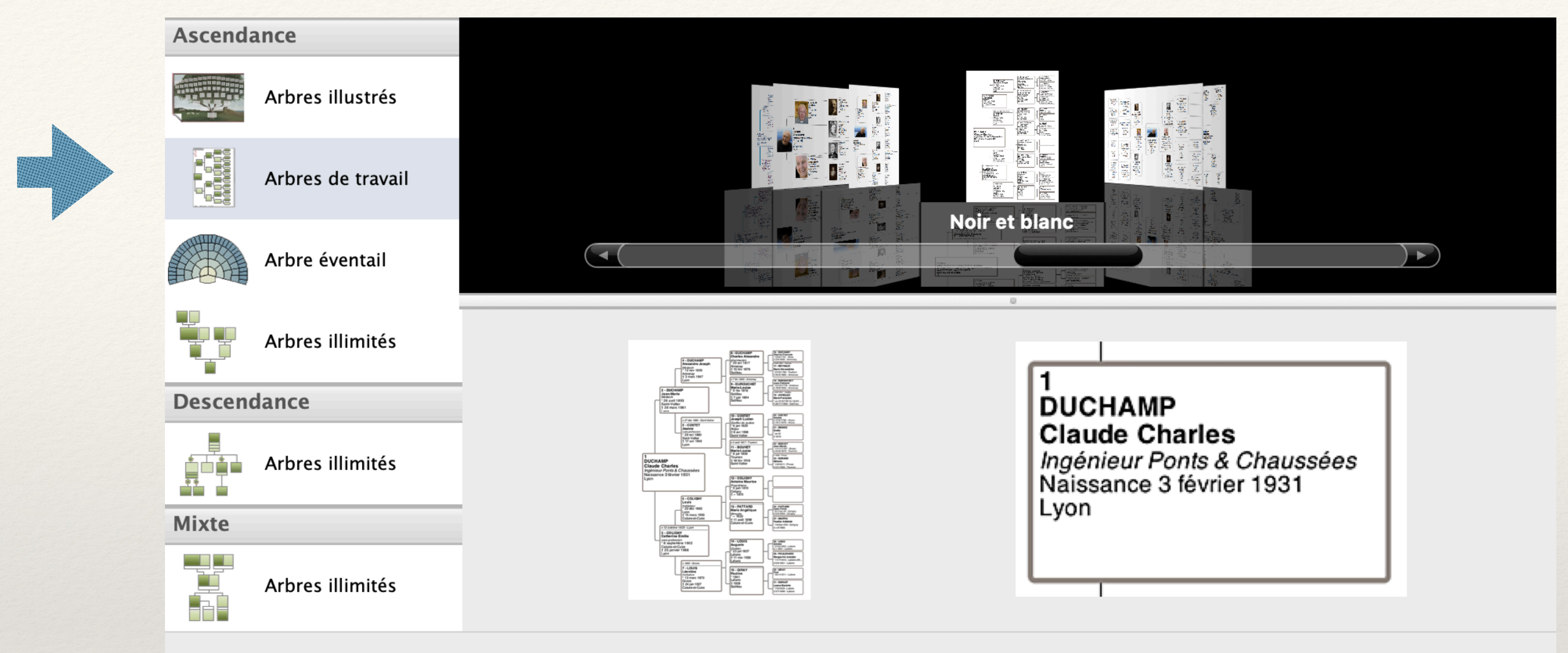

Paramètres de construction : arbre d'ascendance de travail

| Formats disponibles | Affich |
|---------------------|--------|
| 4 générations       | In     |
| 5 générations       |        |
| 6 générations       | v In   |
| 7 générations       | 🗸 In   |
| 8 générations       | 🗸 D    |
|                     |        |
|                     |        |

| cher dans l'arbre       |               |    |
|-------------------------|---------------|----|
| Individus secondaires   |               |    |
| Individus marqués       |               |    |
| Individus confidentiels | Tout afficher | \$ |
| Données privées         |               |    |
|                         |               |    |

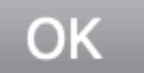

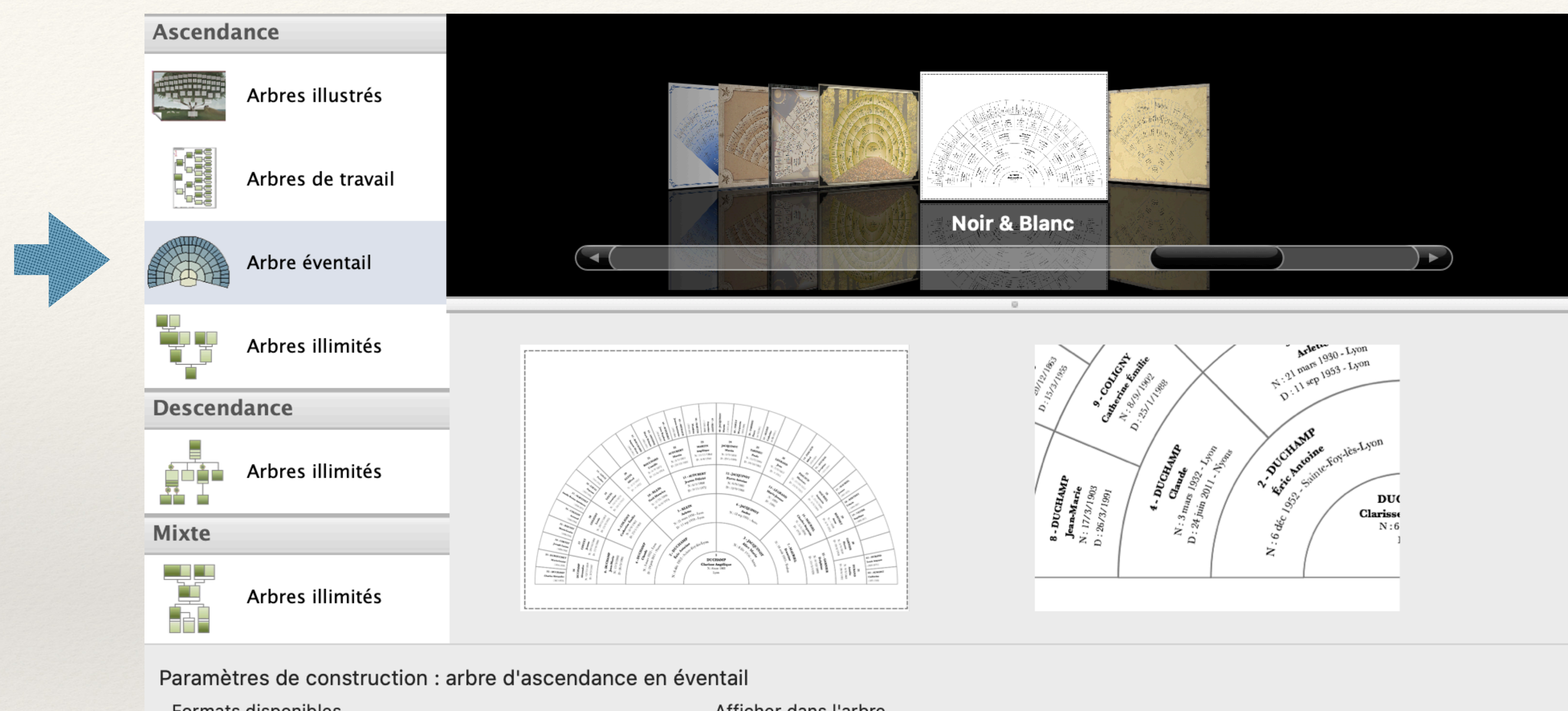

| Formats disponibles | Afficher da |
|---------------------|-------------|
| 1 générations       |             |
| 5 générations       |             |
| 6 générations       |             |
| 7 générations       | 🔽 Individ   |
| 3 générations       | 🔽 Donné     |
| 9 générations       |             |
| 0 générations       |             |
|                     |             |

| ans l'arbre       |               |    |
|-------------------|---------------|----|
| dus secondaires   |               |    |
| dus marqués       |               |    |
| dus confidentiels | Tout afficher | \$ |
| ées privées       |               |    |
|                   |               |    |

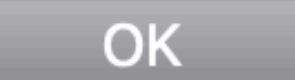

## Ascendance

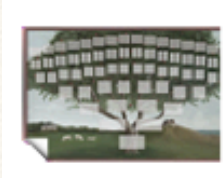

Arbres illustrés

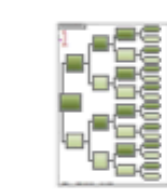

Arbres de travail

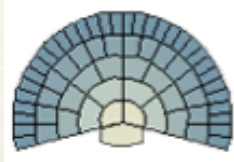

Arbre éventail

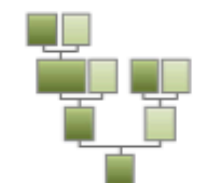

Arbres illimités

### Descendance

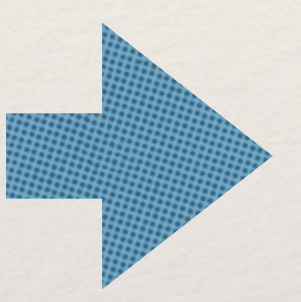

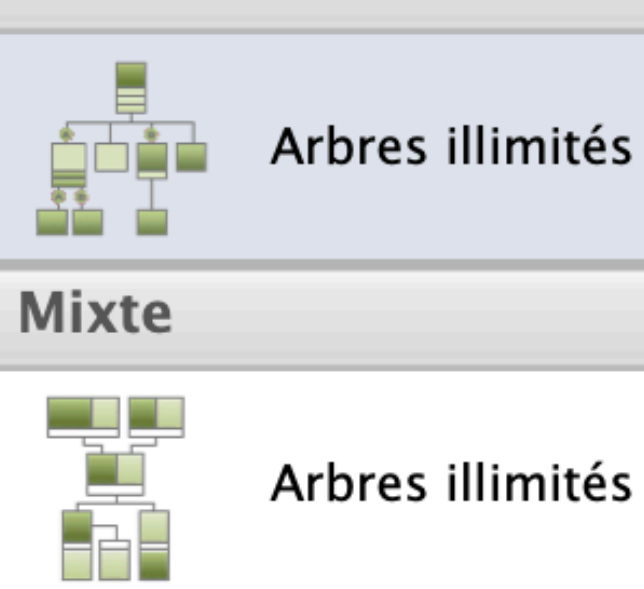

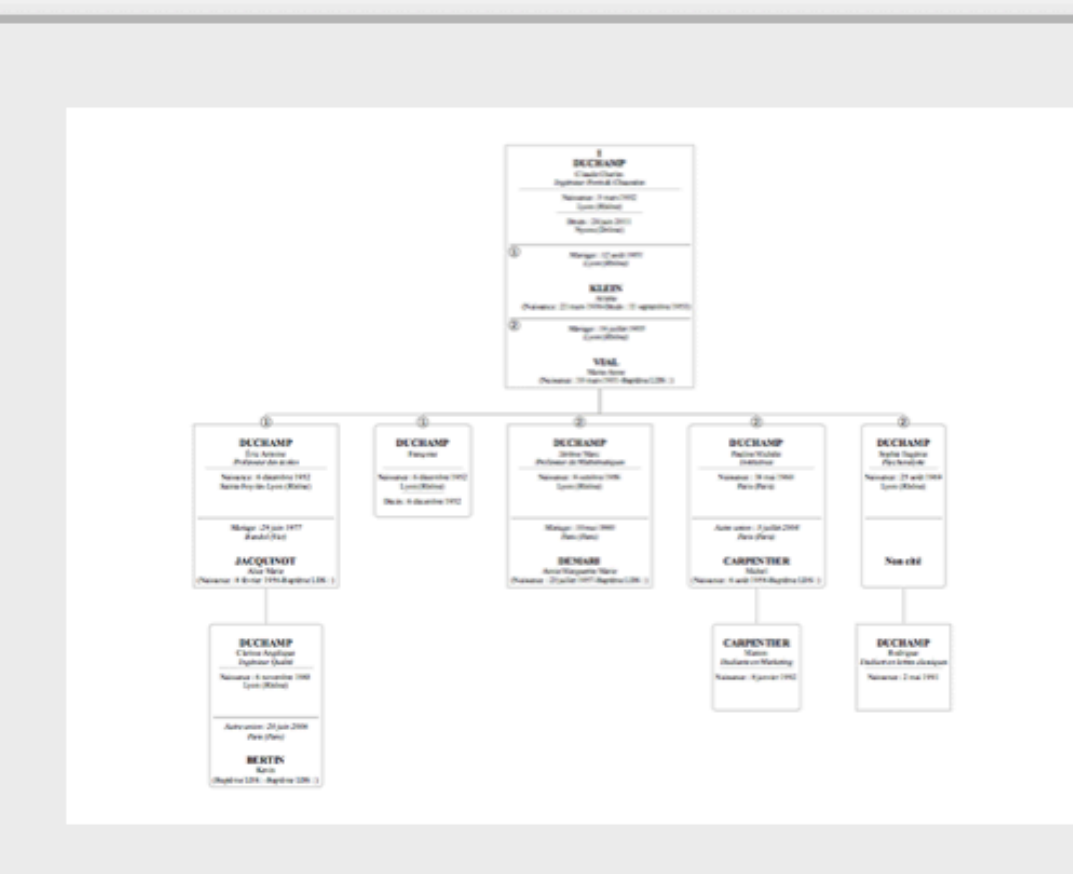

.

< (

() m ()

### Paramètres de construction : arbre de descendance illimité

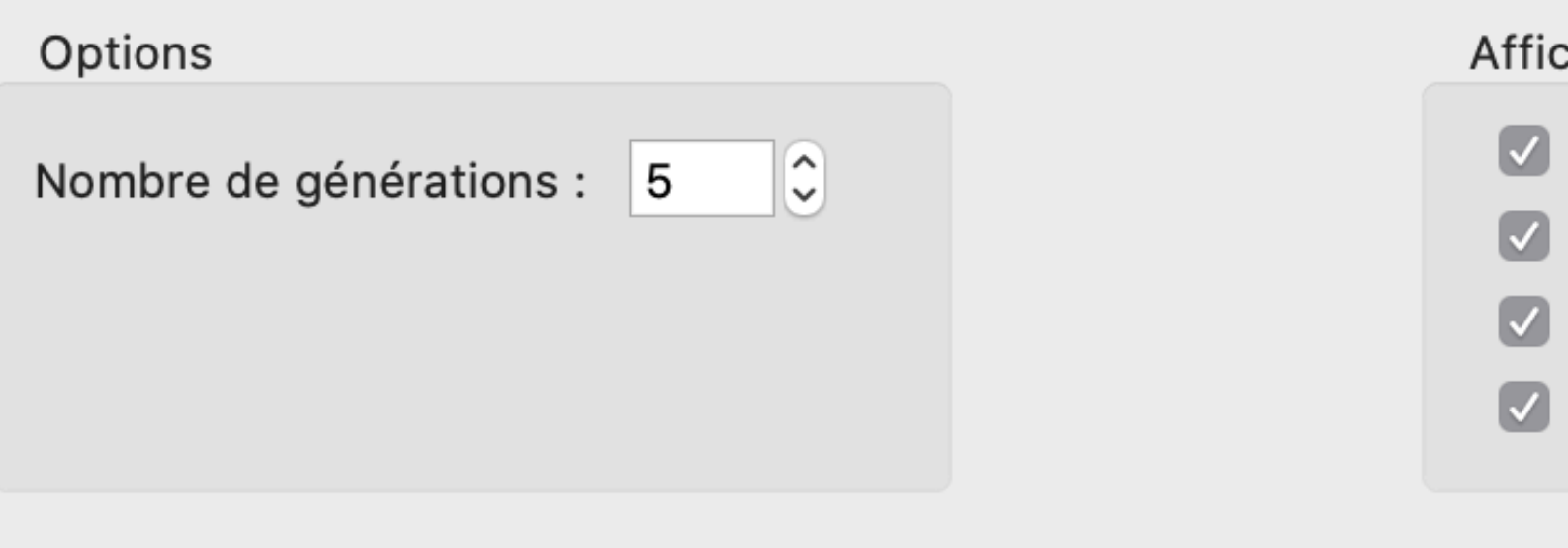

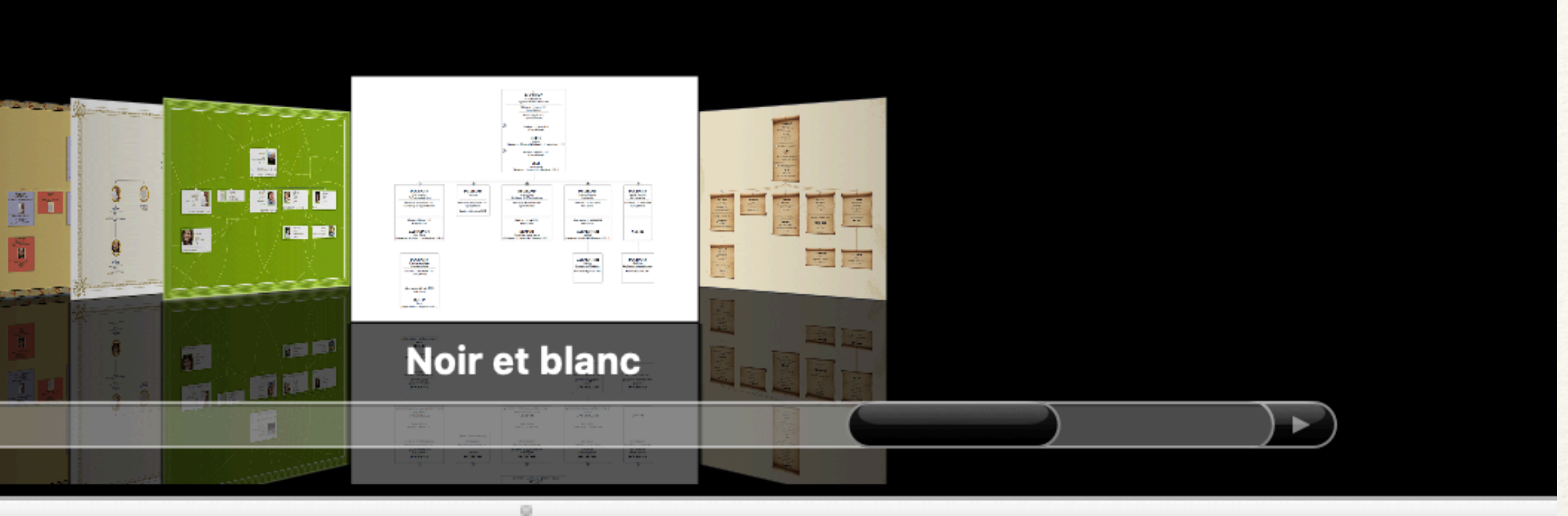

Jérôme Marc physicien

Naissance : 8 octobre 1956 Lyon (Rhône)

Mariage : 10 mai 1980 Annecy-le-Vieux (Haute-Savoie)

**DEMARI** Annie Marguerite Marie sans profession (Naissance : 23 juillet 1957)

 $\Diamond$ 

### Afficher dans l'arbre

- Individus secondaires
- Individus marqués
- Individus confidentiels
- Données privées

Tout afficher

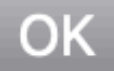

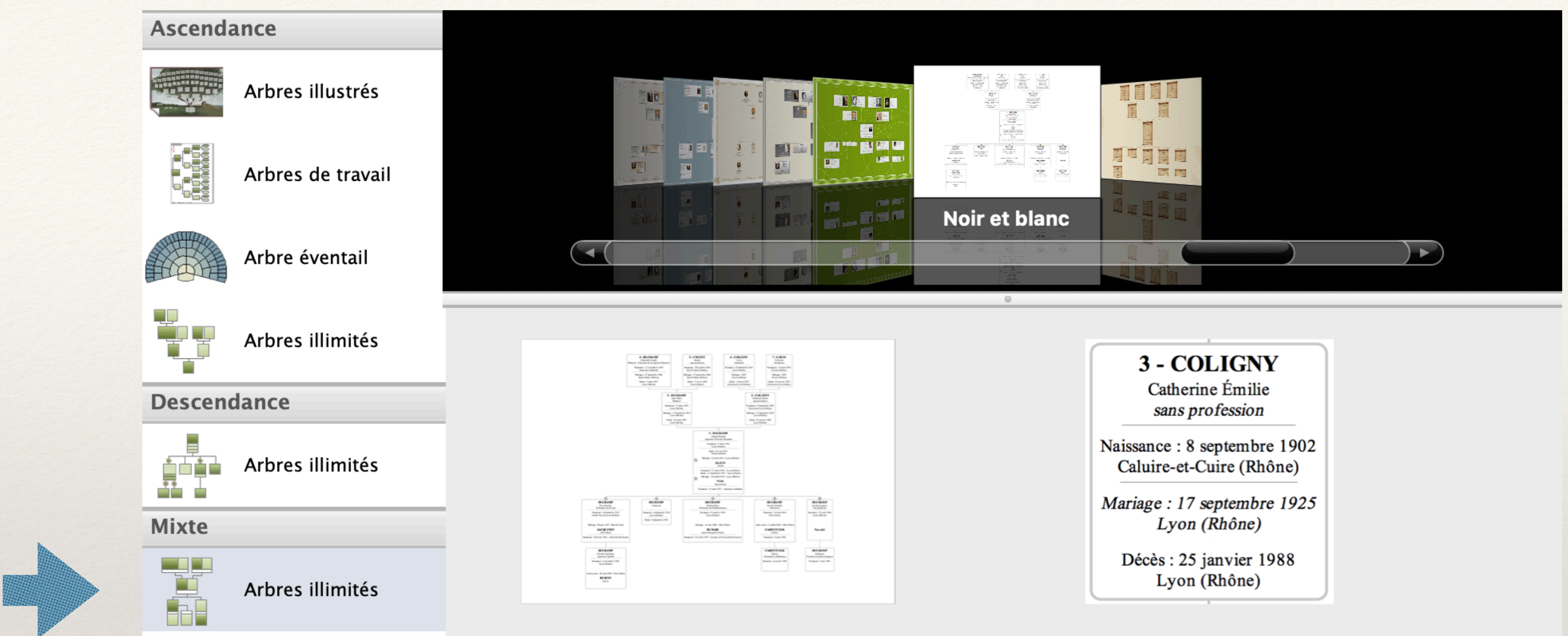

### Paramètres de construction : arbre mixte illimité

| Options         | Aff |
|-----------------|-----|
| Générations     |     |
| Ascendance : 3  |     |
| Descendance : 3 |     |
|                 |     |
|                 |     |

### ficher dans l'arbre

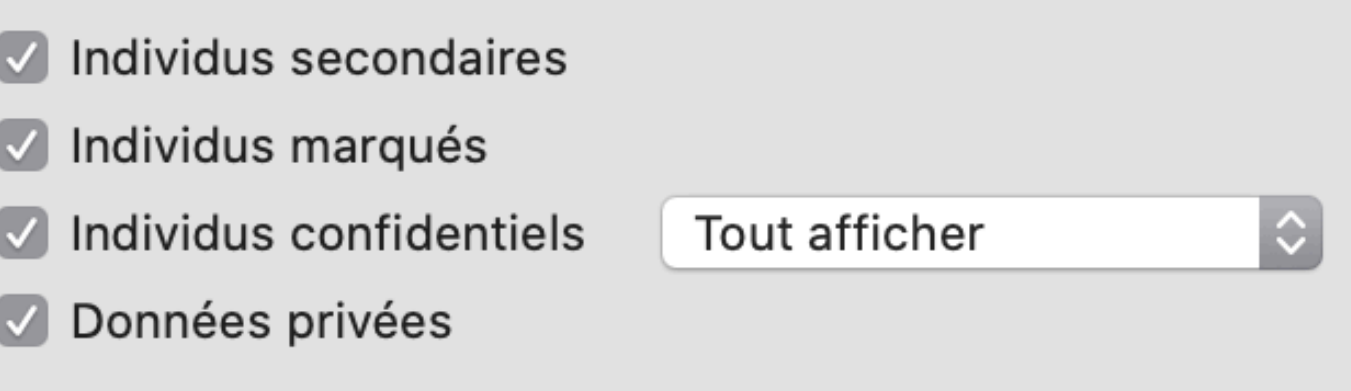

| ;          | Documents Out<br>Arbres                                                                                                    | tils                                             | Fenêtres               | s Ai | ide<br>B             |
|------------|----------------------------------------------------------------------------------------------------|--------------------------------------------------|------------------------|------|----------------------|
| R          | Liste d'ascenda<br>Liste de descen<br>Liste d'individus<br>Liste des unions<br>Liste des rubriq<br>Liste des rubriq<br>Liste des annive | ince<br>Idano<br>S<br>s<br>ents<br>Jues<br>ersai | ce<br>personnel<br>res | lles | uppr                 |
|            | Fiches<br>Livres rédigés F                                                                                                    | <b>-iliat</b> u                                  | JS                     |      | )-1779               |
|            | Statistiques<br>Informations du                                                                                                    | ı fich                                           | ier                    |      | PALAII<br>e Anne     |
| re)<br>re) | Diaporama                                                                                                    |                                                  |                        |      | 9 fév 1<br>6 juil 11 |

|       | /          | il est possibl            | le  |
|-------|------------|---------------------------|-----|
|       |            |                           |     |
| Optic | ons Mise e | n forme Rubriques         | l'a |
| Sosa  | N°         | Nom                       | D   |
| Géné  | eration 1  |                           |     |
| 64    |            | André SEITÉ               | 0   |
| Géné  | eration 2  |                           |     |
| 128   |            | François SEITÉ            | 0   |
| 129   |            | Marie Anne CHAPALAIN      | 0   |
| Géné  | eration 3  |                           |     |
| 25    |            | Yves Hyacinthe SAITTE     | 0   |
|       |            | Union 2                   |     |
| 257   |            | Anne QUEMENER             | 0   |
| 25    |            | <b>Ollivier CHAPALAIN</b> | 0   |
|       |            | Union 2                   |     |
|       |            | Union 3                   |     |
| 25    |            | Marie NICOLAS             | 0   |
|       |            | Union 2                   |     |
| Géné  | eration 4  |                           |     |
| 51    |            | Morvan SAITTE             | 0   |
|       |            | Union 2                   |     |

| 51 | Morvan SAITTE         | ° 6/12/1678  | Plouescat         | Marie Anne QU         | x 8/1/1699  | Plouescat | + 5/2/1714   | Plouescat | 35 |
|----|-----------------------|--------------|-------------------|-----------------------|-------------|-----------|--------------|-----------|----|
|    | Union 2               |              |                   | Jeanne FLOCH          | x 16/7/1711 | Cleder    |              |           |    |
| 51 | Marie Anne QUERE      | ° 4/7/1675   | Plouescat         | Morvan SAITTE         | x 8/1/1699  | Plouescat | + 28/7/1710  | Plouescat | 35 |
| 51 | Philippe QUEMENEUR    | ° 8/2/1683   | Roscoff           | Françoise DRE         | x 22/11/17  | Roscoff   | + 30/12/1726 | Roscoff   | 43 |
| 51 | Françoise DREVEZ (LE) | ° 2/1/1686   | Roscoff           | Philippe QUEM         | x 22/11/17  | Roscoff   | + 7/3/1741   | Roscoff   | 55 |
| 51 | Jean CHAPALAIN        | ° 6/4/1691   | Saint-Pol-de-Léon | Anne MALGORN          | x 25/1/1717 | Saint-Pol | + 11/8/1726  | Roscoff   | 35 |
| 51 | Anne MALGORN          | ° 1693       | ?                 | Jean CHAPAL           | x 25/1/1717 | Saint-Pol | + 10/10/1735 | Saint-Po  | 42 |
| 51 | Roland NICOLAS        | b 26/12/1697 | Saint-Pol-de-Léon | Janne GODEC           | x 5/7/1725  | Roscoff   |              |           |    |
| 51 | Janne GODEC (LE)      | b 28/8/1685  | Roscoff           | Yves QUILLEV          | x 3/3/1710  | Roscoff   |              |           |    |
|    | Union 2               |              |                   | <b>Roland NICOLAS</b> | x 5/7/1725  | Roscoff   |              |           |    |

### Génération 5

| 10 | Goulven SAITTE    | ° 4/3/1642  | Plouguerneau | Marie BORGNE   | x 19/6/1670 | Lesneven | + 11/2/1714 | Plouescat | 71 |
|----|-------------------|-------------|--------------|----------------|-------------|----------|-------------|-----------|----|
| 10 | Marie BORGNE (LE) | ° 16/5/1650 | Lesneven     | Goulven SAITTE | x 19/6/1670 | Lesneven | + 23/3/1720 | Plouescat | 69 |

# e aussi de demander des listes qui partent de l'individu sur lequel vous vous situez lors de la demande

généalogie 2018 - Liste d'ascendance de SEITÉ André (61 éléments)

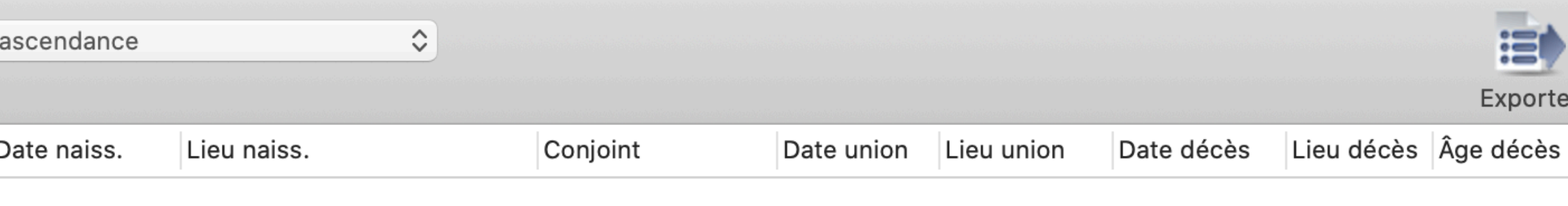

| ° 19/12/1773 | Saint-Pol-de-Léon | Marie Ursule D | x 8/6/1799 | Roscoff | + 12/5/1849 | Roscoff | 75 |
|--------------|-------------------|----------------|------------|---------|-------------|---------|----|
|              |                   |                |            |         |             |         |    |

| ° 6/9/1744  | Roscoff           | Marie Anne CH  | x 13/1/1768 | Roscoff | + 9/1/1822  | Roscoff | 77 |
|-------------|-------------------|----------------|-------------|---------|-------------|---------|----|
| ° 19/2/1749 | Saint-Pol-de-Léon | François SEITÉ | x 13/1/1768 | Roscoff | + 16/7/1815 | Roscoff | 66 |

| ° 27/7/1705PlouescatFrançoise ROU× 10/1/729Roscoff* 20/3/1792Roscoff86° 2/10/1708RoscoffAnne QUEMEN× 23/4/17RoscoffIIII° 7/11/1708RoscoffYves Hyacinth× 23/4/17Roscoff* 19/4/1774Roscoff65° 2/10/1719Saint-Pol-de-LéonCatherine LAVIS× 29/1/1744Saint-Pol* 29/12/1779Saint-Po60° 2/10/1719Saint-Pol-de-LéonMarie NICOLAS× 12/2/1748Saint-Pol* 29/12/179Saint-Po60° 18/3/1727RoscoffJeanne CHAPA× 5/2/1744Saint-PolIIII° 18/3/1727RoscoffAndré BERNARD× 5/2/1744Saint-PolIIIII° 18/3/1727RoscoffOllivier CHAPA× 12/2/1748Saint-PolIIIIII                                                                                                    |             |                   |                        |             |           |              |          |    |
|----------------------------------------------------------------------------------------------------|-------------|-------------------|------------------------|-------------|-----------|--------------|----------|----|
| Anne QUEMENx 23/4/17RoscoffIIIIIIIIIIIIIIIIIIIIIIIIIIIIIIIIIIIIIIIIIIIIIIIIIIIIIIIIIIIIIIIIIIIIIIIIIIIIIIIIIIIIIIIIIIIIIIIIIIIIIIIIIIIIIIIIIIIIIIIIIIIIIIIIIIIIIIIIIIIIIIIIIIIIIIIIIIIIIIIIIIIIIIIIIIIIIIIIIIIIIIIIIIIIIIIIIIIII                                                                                                    | ° 27/7/1705 | Plouescat         | Françoise ROU          | x 10/1/1729 | Roscoff   | + 20/3/1792  | Roscoff  | 86 |
| ° 7/11/1708RoscoffYves Hyacinthx 23/4/17Roscoff* 19/4/1774Roscoff65° 2/10/1719Saint-Pol-de-LéonCatherine LAVISx 29/1/1744Saint-Pol* 29/12/1779Saint-Po60Marie NICOLASx 12/2/1748Saint-Pol6160Jeanne CHAPA61° 18/3/1727RoscoffAndré BERNARDx 5/2/1744Saint-Pol </th <th></th> <th></th> <th>Anne QUEMEN</th> <th>x 23/4/17</th> <th>Roscoff</th> <th></th> <th></th> <th></th>                                                                                                    |             |                   | Anne QUEMEN            | x 23/4/17   | Roscoff   |              |          |    |
| ° 2/10/1719Saint-Pol-de-LéonCatherine LAVISx 29/1/744Saint-Pol* 29/12/1779Saint-Po60Image: Constant of the state of the state of the st                                                                                  | ° 7/11/1708 | Roscoff           | Yves Hyacinth          | x 23/4/17   | Roscoff   | + 19/4/1774  | Roscoff  | 65 |
| Marie NICOLASx 12/2/1748Saint-PolMarie NICOLASJeanne CHAPAJeanne CHAPAImage: Comparing the second second seco                                                                   | ° 2/10/1719 | Saint-Pol-de-Léon | <b>Catherine LAVIS</b> | x 29/1/1744 | Saint-Pol | + 29/12/1779 | Saint-Po | 60 |
| Image: Marking Second Second |             |                   | Marie NICOLAS          | x 12/2/1748 | Saint-Pol |              |          |    |
| • 18/3/1727       Roscoff       André BERNARD       x 5/2/1744       Saint-Pol       Image: Colored Colored Co                                                          |             |                   | Jeanne CHAPA           |             |           |              |          |    |
| Ollivier CHAPA x 12/2/1748 Saint-Pol                                                                                                    | ° 18/3/1727 | Roscoff           | André BERNARD          | x 5/2/1744  | Saint-Pol |              |          |    |
|                                                                                                    |             |                   | Ollivier CHAPA         | x 12/2/1748 | Saint-Pol |              |          |    |

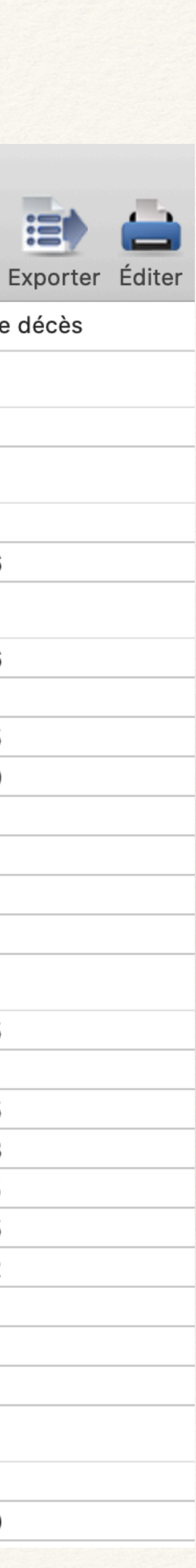

liste que vous pouvez moduler avec les options, la mise en forme et les rubriques

et exporter sous tableur ou imprimer

|           |                        | 😭 gér        | néalogie 2018 - Liste d' | ascendance de SEITÉ | André (61 é | léments)   |              |            |           |       |
|-----------|------------------------|--------------|--------------------------|---------------------|-------------|------------|--------------|------------|-----------|-------|
|           | Liste C                | d'ascendance | \$                       |                     |             |            |              |            |           |       |
| Options M | ise en forme Rubriques |              |                          |                     |             |            |              |            | Exporter  | · Edi |
| Sosa Nº   | Nom                    | Date naiss.  | Lieu naiss.              | Conjoint            | Date union  | Lieu union | Date décés   | Lieu décés | Age décès |       |
| Génératio | n 1                    |              |                          |                     |             |            |              |            |           |       |
| 64        | André SEITÉ            | ° 19/12/1773 | Saint-Pol-de-Léon        | Marie Ursule D      | x 8/6/1799  | Roscoff    | + 12/5/1849  | Roscoff    | 75        |       |
| Génératio | n 2                    |              |                          |                     |             |            |              |            |           |       |
| 128       | François SEITÉ         | ° 6/9/1744   | Roscoff                  | Marie Anne CH       | x 13/1/1768 | Roscoff    | + 9/1/1822   | Roscoff    | 77        |       |
| 129       | Marie Anne CHAPALAIN   | ° 19/2/1749  | Saint-Pol-de-Léon        | François SEITÉ      | x 13/1/1768 | Roscoff    | + 16/7/1815  | Roscoff    | 66        |       |
| Génératio | n 3                    |              |                          |                     |             |            |              |            |           |       |
| 25        | Yves Hyacinthe SAITTE  | ° 27/7/1705  | Plouescat                | Françoise ROU       | x 10/1/1729 | Roscoff    | + 20/3/1792  | Roscoff    | 86        |       |
|           | Union 2                |              |                          | Anne QUEMEN         | x 23/4/17   | Roscoff    |              |            |           |       |
| 257       | Anne QUEMENER          | ° 7/11/1708  | Roscoff                  | Yves Hyacinth       | x 23/4/17   | Roscoff    | + 19/4/1774  | Roscoff    | 65        |       |
| 25        | Ollivier CHAPALAIN     | ° 2/10/1719  | Saint-Pol-de-Léon        | Catherine LAVIS     | x 29/1/1744 | Saint-Pol  | + 29/12/1779 | Saint-Po   | 60        |       |
|           | Union 2                |              |                          | Marie NICOLAS       | x 12/2/1748 | Saint-Pol  |              |            |           |       |
|           | Union 3                |              |                          | Jeanne CHAPA        |             |            |              |            |           |       |
| 25        | Marie NICOLAS          | ° 18/3/1727  | Roscoff                  | André BERNARD       | x 5/2/1744  | Saint-Pol  |              |            |           |       |
|           | Union 2                |              |                          | Ollivier CHAPA      | x 12/2/1748 | Saint-Pol  |              |            |           |       |
| Génératio | n 4                    |              |                          |                     |             |            |              |            |           |       |
| 51        | Morvan SAITTE          | ° 6/12/1678  | Plouescat                | Marie Anne QU       | x 8/1/1699  | Plouescat  | + 5/2/1714   | Plouescat  | 35        |       |
|           | Union 2                |              |                          | Jeanne FLOCH        | x 16/7/1711 | Cleder     |              |            |           |       |
| 51        | Marie Anne QUERE       | ° 4/7/1675   | Plouescat                | Morvan SAITTE       | x 8/1/1699  | Plouescat  | + 28/7/1710  | Plouescat  | 35        |       |
| 51        | Philippe QUEMENEUR     | ° 8/2/1683   | Roscoff                  | Françoise DRE       | x 22/11/17  | Roscoff    | + 30/12/1726 | Roscoff    | 43        |       |
| 51        | Françoise DREVEZ (LE)  | ° 2/1/1686   | Roscoff                  | Philippe QUEM       | x 22/11/17  | Roscoff    | + 7/3/1741   | Roscoff    | 55        |       |
| 51        | Jean CHAPALAIN         | ° 6/4/1691   | Saint-Pol-de-Léon        | Anne MALGORN        | x 25/1/1717 | Saint-Pol  | + 11/8/1726  | Roscoff    | 35        |       |
| 51        | Anne MALGORN           | ° 1693       | ?                        | Jean CHAPAL         | x 25/1/1717 | Saint-Pol  | + 10/10/1735 | Saint-Po   | 42        |       |
| 51        | Roland NICOLAS         | b 26/12/1697 | Saint-Pol-de-Léon        | Janne GODEC         | x 5/7/1725  | Roscoff    |              |            |           |       |
| 51        | Janne GODEC (LE)       | b 28/8/1685  | Roscoff                  | Yves QUILLEV        | x 3/3/1710  | Roscoff    |              |            |           |       |
|           | Union 2                |              |                          | Roland NICOLAS      | x 5/7/1725  | Roscoff    |              |            |           |       |
| Génératio | n 5                    |              |                          |                     |             |            |              |            |           |       |
| 10        | Goulven SAITTE         | ° 4/3/1642   | Plouguerneau             | Marie BORGNE        | x 19/6/1670 | Lesneven   | + 11/2/1714  | Plouescat  | 71        |       |
| 10        | Marie BORGNE (LE)      | ° 16/5/1650  | Lesneven                 | Goulven SAITTE      | x 19/6/1670 | Lesneven   | + 23/3/1720  | Plouescat  | 69        |       |
|           |                        |              |                          |                     |             |            |              |            |           |       |

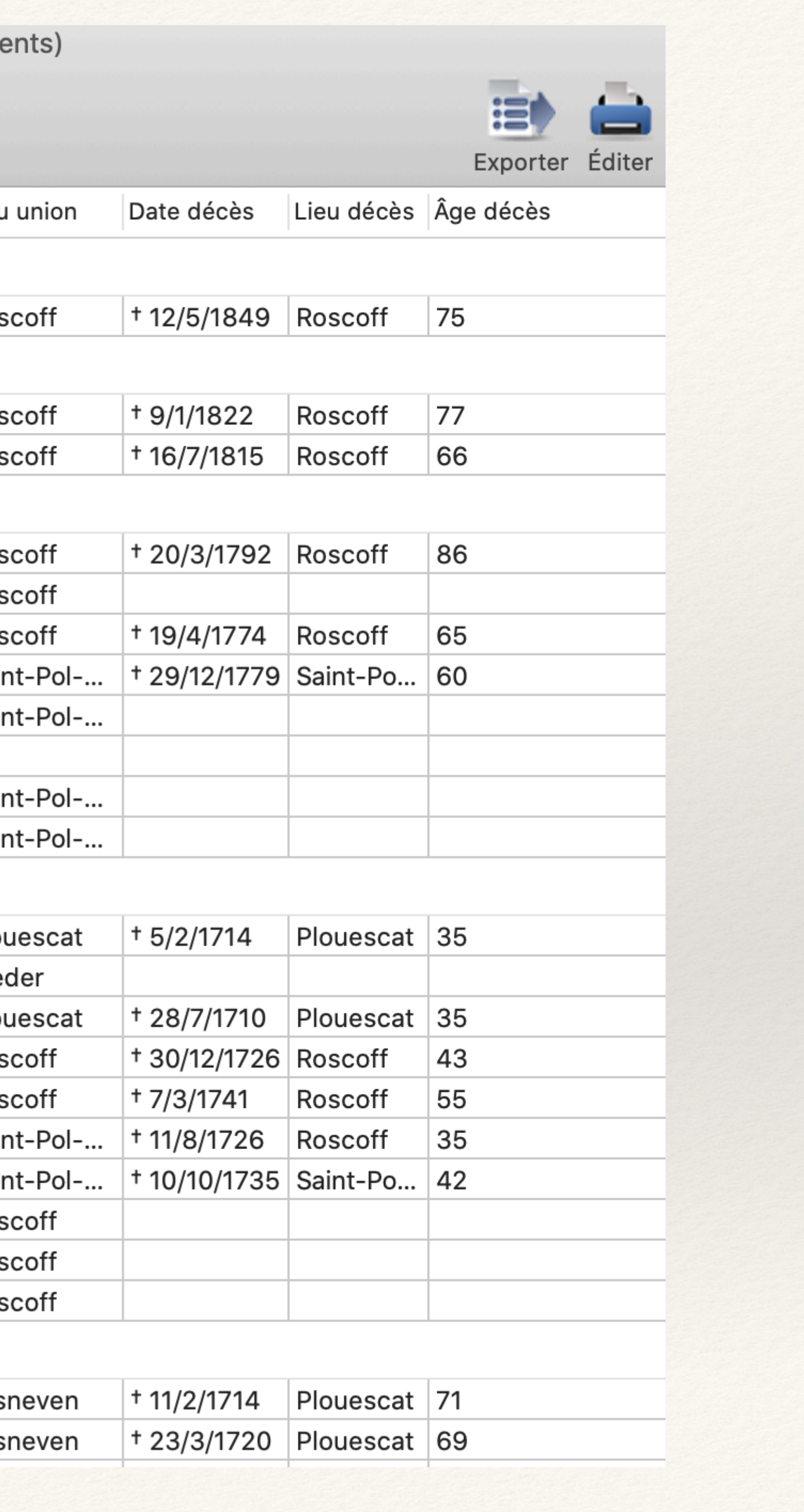

# **Outils Fenêtres** Documents Aide Arbres...

Liste d'ascendance Liste de descendance Liste d'individus Liste des unions Liste d'événements Liste des rubriques personnelles Liste des anniversaires Liste éclair

Fiches... Livres rédigés Filiatus...

Statistiques Informations du fichier

Diaporama

ere) re)

XXL

PALAI e Anne 9 fév

6 juil 1

PALAI

-1779

er

uppi

choix de listes différents en fonction de l'état d'avancement des recherches

liste d'individus alphabétique ou chronologique

liste d'évènements par commune, par département, par type, par date, par actes à rechercher

Liste éclair par nom, par lieu

|                   |                 | 👔 généa            | logie 2018 - Liste | éclair par | noms (1739 | 9 éléments | )      |       |                 |
|-------------------|-----------------|--------------------|--------------------|------------|------------|------------|--------|-------|-----------------|
| Options Rubriques | Liste éclair pa | ar noms            |                    |            |            |            |        |       | Exporter Éditer |
| Noms              | ∧ Code lieu     | Lieux              | Nb indi.           | N/B        | U          | D/I        | Autres | Début | Fin 92          |
| SEITÉ             |                 | Hartmannswiller    | 1                  | 0          | 0          | 1          | 0      | 1917  | 1917            |
| SEITÉ             |                 | Ploujean           | 9                  | 3          | 5          | 4          | 0      | 1883  | 1935            |
| SEITÉ             |                 | Meville            | 1                  | 0          | 0          | 1          | 0      | 1949  | 1949            |
| SEITÉ             |                 | Locquénolé         | 1                  | 0          | 0          | 1          | 0      | 1971  | 1971            |
| SEITÉ             |                 | Vaux le Pern       | 1                  | 0          | 0          | 1          | 0      | 1989  | 1989            |
| SEITÉ             |                 | Noyal-sur-Vilaine  | 1                  | 0          | 1          | 1          | 0      | 1942  | 1966            |
| SEITÉ             |                 | Plounévez-Lochrist | 3                  | 2          | 1          | 2          | 0      | 1854  | 1951            |
| SEITÉ             |                 | Plouider           | 2                  | 0          | 1          | 1          | 0      | 1884  | 1891            |
| SEITÉ             |                 | Saint-Thégonnec    | 16                 | 12         | 1          | 5          | 0      | 1851  | 1969            |
| SEITÉ             |                 | Lambezellec        | 2                  | 0          | 1          | 1          | 0      | 1868  | 1870            |
| SEITÉ             |                 | Plounéour-Ménez    | 1                  | 0          | 1          | 0          | 0      | 1880  | 1880            |
| SEITÉ             |                 | Niort              | 1                  | 0          | 0          | 1          | 0      | 1957  | 1957            |
| SEITÉ             |                 | Carantec           | 3                  | 0          | 2          | 1          | 0      | 1876  | 1877            |
| SEITÉ             |                 | Lanmeur            | 1                  | 0          | 0          | 1          | 0      | 2001  | 2001            |
| SEITÉ             |                 | Leroux             | 1                  | 0          | 0          | 1          | 0      | 1992  | 1992            |
| SEITÉ             |                 | Rouen              | 1                  | 0          | 1          | 0          | 0      | 1933  | 1933            |
| SEITÉ             |                 | Cesson-Sévigné     | 1                  | 0          | 1          | 0          | 0      | 1927  | 1927            |
| SEITÉ             |                 | Vaucresson         | 1                  | 0          | 1          | 0          | 0      | 1931  | 1931            |
| SEITÉ             |                 | Achicourt          | 1                  | 0          | 1          | 0          | 0      | 1897  | 1897            |
| SEITÉ             | 29250           | Saint-Pol-de-Léon  | 183                | 143        | 45         | 80         | 0      | 1754  | 1988            |
| SEITÉ             | 29250           | Sibiril            | 8                  | 3          | 5          | 2          | 0      | 1824  | 1897            |
| SEITÉ             | 33600           | Pessac             | 1                  | 0          | 0          | 1          | 0      | 2015  | 2015            |
| SEITÉ             | 29680           | Roscoff            | 4                  | 3          | 2          | 1          | 0      | 1799  | 1946            |
| SEITÉ             | 95260           | Mours              | 1                  | 0          | 0          | 1          | 0      | 1989  | 1989            |
| SEITÉ             | 33340           | Lesparre-Médoc     | 1                  | 0          | 0          | 1          | 0      | 2020  | 2020            |
| SEITEC            |                 | Roscoff            | 1                  | 1          | 0          | 1          | 0      | 1772  | 1772            |
| SEITEC            |                 | ?                  | 1                  | 1          | 0          | 0          | 0      | 1772  | 1772            |
| SERIN             |                 | Queyrac ?          | 1                  | 0          | 1          | 0          | 0      | 1793  | 1793            |

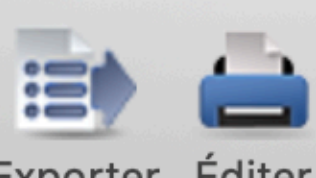

# espérant que cela vous a plu

Marianne pour Généamédoc